## TOSHIBA

### 用户手册 有线遥控器

商业用途

型号:

## RBC-AWSU52-E RBC-AMSU52-E

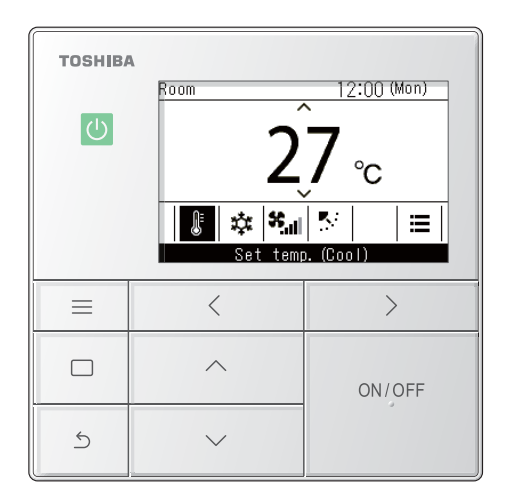

- 使用 RBC-AWSU52-E、 RBC-AMSU52-E 遥控 器时,请参阅本手册。
- 有关遥控器操作以外的安装说明,请参阅空调机 随附的用户手册。
- 为了安全正确地使用本产品,请在使用空调机前,仔细阅读用户手册,确保充分理解其内容。
- 阅读本手册后,请将其放在便于取放之处,以备将来参考。如果用户发生变更,请务必将本手册转交给新用户。

### Multilingual installation manuals and owner's manual

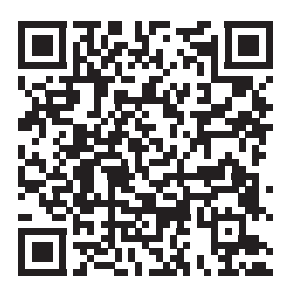

[ългарски] Изтегляне на Ръководство за монтаж и Ръководство на потребителя / [Česky] Stažení Instalační příručky a Uživatelské příručky / [Dansk] Download af installationsvejledning og brugervejledning / [Deutsch] Installationshandbuch und Bedienungsanleitung herunterladen / [Ελληνικά] Λήψη εγχειριδίου εγκατάστασης και εγχειριδίου κατόχου / [English] Installation manual and Owner's manual Download / [Español] Descarga del Manual de instalación y del Manual del propietario / [Eesti] Paigaldusjuhendi ja kasutusjuhendi allalaadimine / [Suomi] Asennusohjeiden ja käyttöohjeiden lataaminen / [Français] Téléchargement du manuel d'installation et du manuel du propriétaire / [Hrvatski] Preuzimanje Instalacijskog priručnika i Vlasničkog priručnika. / [Magyar] Telepítési kézikönyv és Felhasználói kézikönyv letöltése / [Italiano] Download del Manuale di installazione e del Manuale dell'utilizzatore / [한국어] 설치 설명서 및 사용자 설명서 다운로드 / [Latviešu] Uzstādīšanas rokasgrāmatas un lietotāja rokasgrāmatas lejupielāde / [Norsk] Nedlasting av installasjonsveiledning og bruksanvisning / [Nederlands] Installatiehandleiding en Handleiding downloaden / [Polski] Pobieranie Instrukcji instalacyjnej oraz Instrukcji użytkownika / [Português] Download do Manual de instalação e Manual do Proprietário / [Românā] Descărcarea Manualului de instalare și a Manualului proprietarului / [Русский] Скачать Руководство по установке и Руководство пользователя / [Slovensky] Stiahnutie Montážnej príručky a Užívateľskej príručky / [Slovenščina] Prenos navodil za montažo in navodil za uporabo / [Svenska] Nedladdning av installationshandbok och bruksanvisning / [Türkçe] Kurulum kılavuzu ve Kullanıcı kılavuzu İndirme / [中文] 安装手册和用户手册下载

https://www.toshiba-carrier.co.jp/global/manual/rbc-amsu52-e.htm

## <u>目录</u>

| 1 | 安全注意事项                                                                                             | 4                     |
|---|----------------------------------------------------------------------------------------------------|-----------------------|
| 2 | 术语说明                                                                                               | 6                     |
| 3 | 使用之前                                                                                               | 7                     |
| 4 | 各部位名称和功能                                                                                           | 7                     |
| 5 | 基本操作                                                                                               | 3                     |
|   | 空调机1                                                                                               | 3                     |
|   | 运行1<br>                                                                                            | 3<br>2                |
|   | 更以反正的温度····································                                                        | 5<br>4                |
|   | 更改风扇速度                                                                                             | -<br>4                |
|   | 更改风向                                                                                               | 5                     |
|   | 全热交换单元                                                                                             | 7                     |
|   | 调整风扇速度                                                                                             | 7                     |
|   | 通风模式设定1<br>加泪沿空                                                                                    | 8<br>0                |
|   |                                                                                                    | D<br>8                |
| 6 |                                                                                                    | -                     |
| 0 | 头际操作 · · · · · · · · · · · · · · · · · · ·                                                         | 9<br>9                |
|   | 菜单列表                                                                                               | 0                     |
|   | 1. 单个导流板 (Individual louver) (为各个排气口选择风向)2                                                         | 2                     |
|   |                                                                                                    | ^                     |
|   | 2. 导流板设定 (Louver setting) (选择摆风的类型或固定导流板)2                                                         | 3                     |
|   | 2. 导流板设定 (Louver setting) (选择摆风的类型或固定导流板)2<br>摆动模式 (Swing type)2<br>昆浓垢饼白 (Louver leak) (田中昆浓垢的条座) | 3                     |
|   | <ol> <li>9. 导流板设定 (Louver setting) (选择摆风的类型或固定导流板)</li></ol>                                       | 3<br>3<br>4<br>5      |
|   | <ol> <li>9流板设定 (Louver setting) (选择摆风的类型或固定导流板)</li></ol>                                          | 3<br>3<br>4<br>5<br>5 |
|   | <ol> <li>9流板设定 (Louver setting) (选择摆风的类型或固定导流板)</li></ol>                                          | 334556                |
|   | <ol> <li>9流板设定 (Louver setting) (选择摆风的类型或固定导流板)</li></ol>                                          | 3345567               |
|   | <ol> <li>9流板设定 (Louver setting) (选择摆风的类型或固定导流板)</li></ol>                                          | 33455678              |
|   | <ol> <li>9流板设定 (Louver setting) (选择摆风的类型或固定导流板)</li></ol>                                          | 334556789             |
|   | <ol> <li>9流板设定 (Louver setting) (选择摆风的类型或固定导流板)</li></ol>                                          | 3345567890            |
|   | <ol> <li>9流板设定 (Louver setting) (选择摆风的类型或固定导流板)</li></ol>                                          | 334556789015          |
|   | <ol> <li>9流板设定 (Louver setting) (选择摆风的类型或固定导流板)</li></ol>                                          | 3345567890156         |

|    | 5.  | 夜间静音运行 (Night operation) (降低室外机的运行噪音)                | 37  |
|----|-----|------------------------------------------------------|-----|
|    | 6.  | 滤网重置标志 (Filter sign reset)                           | 38  |
|    |     | 过滤器检查标记显示时 (过滤器检查标志复位)                               | 38  |
|    |     | 过滤器检查标记未显示时                                          |     |
|    |     | (显示还剩多少时间将会出现过滤器检查标记)                                | 39  |
|    | 7.  | 自动格栅 (Auto grille)                                   | 40  |
|    | 8.  | 节能 (Energy saving)                                   | 41  |
|    |     | 节能运行 (Energy saving operation)                       | 42  |
|    |     | 设定温度范围限制 (Set temp. range limit)                     | 44  |
|    |     | 返回温度设定 (Return back)                                 | 45  |
|    |     | 节电运行 (Saving operation)                              | 46  |
|    | 9.  | 监控 (Monitor)                                         | 47  |
|    | 10. | 初始化 (Initial setting)                                | 48  |
|    |     | 时钟 (Clock)                                           | 49  |
|    |     | 屏幕对比度 (Screen contrast)                              | 49  |
|    |     | 背光 LED (Light & LED)                                 | 50  |
|    |     | 声音设置 (Sound)                                         | 50  |
|    |     | 按键锁定 (Key lock) (选择想要锁定的操作)                          | 51  |
|    | 11. | 通风 (Ventilation)                                     | 52  |
|    |     | 通风运转 (Ventilation operation) (通风 开始 (ON) 或 停止 (OFF)) | 52  |
|    |     | 风速 (Fan speed)                                       | 53  |
|    |     | 运行模式 (Mode)                                          | 53  |
|    |     | 停止 24 小时通风 (24h ventilation off)                     | 53  |
|    |     | 日程设定 (Schedule timer)                                | 54  |
|    | 12  | 温和制冷 (Soft Cooling)                                  | 55  |
|    | 13. | 人体感应器 (Occupancy sensor)                             | 56  |
|    | 14. | 耗申量 (Power consumption)                              | 57  |
|    | 15. | 信息 (Information)                                     | 59  |
|    |     | 确认 机组信息 (Model information)                          | 59  |
|    |     | 进行中央控制时                                              | 59  |
| 其  | 曲   |                                                      | 60  |
| ~~ | 存自  | ]动运行模式下分别进行 " 制冷 (Cool)" 和 " 制热 (Heat)"              | ••• |
|    |     |                                                      | 60  |
|    | 多台  | ·····································                | 61  |
|    | 使雪  | 空气净化 (Air purifier) 功能与室内机的运行联动                      | 62  |
|    | 室内  | ]静音模式 (Silent mode(IDU))                             | 62  |
|    | 低温  | 晶除湿 (Low temp. Dry)                                  | 62  |
|    | 锁定  | 2操作(操作锁定)                                            | 63  |
|    | 自清  | 清运行                                                  | 63  |
|    |     |                                                      |     |

| 7 | 维护保养                                     | 4<br>4 |
|---|------------------------------------------|--------|
|   | 清洁过滤器                                    | 4      |
| 8 | 故障排除.................................... | 5<br>5 |
|   | 维修联络方式                                   | 5      |

## 1 安全注意事项

- 为防止用户和他人遭受伤害及财产损失,本节将会对安全注意事项进行说明。
- •"指示说明"对操作不当而可能产生的危险和损害进行说明,"符号说明"对符号的含义进行说明。

| ▲警告 | 表示如果产品操作不当,未按照警告中的指<br>示进行操作,可能会导致重伤(*1),甚至会<br>造成死亡。     |  |  |
|-----|-----------------------------------------------------------|--|--|
| ⚠注意 | 表示如果产品操作不当,未按照注意中的指<br>示进行操作,可能会导致轻伤(*2),或造<br>成财产损失(*3)。 |  |  |

\*1: 重伤是指失明、受伤、灼伤、触电、骨折、中毒等留下后遗症并需要 住院治疗或长期门诊治疗的伤害。

- \*2:轻伤是指受伤、灼伤、触电等不需要住院治疗或长期门诊治疗的伤 害。
- \*3:财产损失是指延及住宅、家庭财物、家畜或宠物的损失。

 

 符号说明

 〇 标志表示禁止事项。具体的禁止事项用符号内或 符号旁的图形或警告文字来表示。

 ● 标志表示强制事项或必须要执行的事项。实际指 示的内容用符号内或符号旁的图片或文字来表示。

 △ 内的图形和旁边的文字是用来表示需要注意的 提示信息。

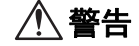

#### 安装上的警告事项

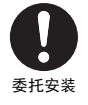

• **委托原始经销商或专业人员进行安装作业** 安装需要专业技术。

如果自行进行安装作业且作业不当,可能会导致火灾、触电、受伤或漏水。

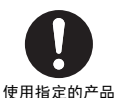

**只能使用 Toshiba Carrier 指定的产品** 选购部件只能使用 Toshiba Carrier 指定的产品。若使用非指定的产品,则可能会导致火灾、触电或漏水。

请委托专门的人员来进行安装作业。

#### 使用上的警告事项

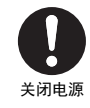

• 发生异常时 (如闻到焦味),请停止运行,关闭电源开关,然后联系的销售商 在异常状态下继续运行,将会导致火灾、触电或故障。

### ⚠注意

### 使用上的注意事项

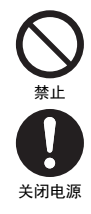

• 切勿用湿手操作开关 否则可能会触电。

• **清洁机器之前,请停止运行并关闭电源** 风扇在内部高速旋转,可能会导致受伤。

# **2** 术语说明

| 术语                                                                         | 说明                                                                                                    |
|----------------------------------------------------------------------------|----------------------------------------------------------------------------------------------------|
| 节能运行 (Energy saving<br>operation)                                          | 以节能为目的,抑制空调机能力的一种运行模式。                                                                                                    |
| 节电运行 (Saving operation)                                                    | 以节能为目的,在舒适性没有较大损失的范围内,自动修正设定温度的一种运行模式。                                                                                                    |
| 温和制冷 (Soft Cooling)                                                        | 通过抑制空调机能力和修正导流板角度,来降低 " 制冷 (Cool)" 时冷风阵阵的感觉 (冷气<br>过度感)的一种运行模式。                                                                                                    |
| 设定温度范围限制 (Set temp.<br>range limit)                                        | 此功能可对遥控器能够设定的温度范围进行限制。                                                                                                    |
| 返回温度设定 (Return back)                                                       | 在此功能中,即使设定温度发生更改,也能在一定时间之后,再回到之前设定的温度。                                                                                                    |
| 双设定点                                                                       | 此功能对 " 自动 (Auto)" 运行时 " 制冷 (Cool)" 和 " 制热 (Heat)" 的设定温度分别进行设定。                                                                                                    |
| 群组连接                                                                       | 将多台室内机作为 1 组连接到同一个遥控器的连接方法。                                                                                                    |
| 主机遥控器 (Header remote<br>controller) 、副机遥控器 (Follower<br>remote controller) | 1 台室内机 (或 1 组)要使用 2 个遥控器时,要将一个遥控器设为 " 主机遥控器 (Header<br>remote controller)",将另一个遥控器设为 " 副机遥控器 (Follower remote controller)"。<br>设为 " 主机遥控器 (Header remote controller)":可操作所有功能。<br>设为 " 副机遥控器 (Follower remote controller)":无法操作某些功能。(有关无法操作的功<br>能,请参阅安装手册。) |
| 夜间静音运行 (Night operation)                                                   | 此设定可降低室外机的运行噪音。                                                                                                    |
| 自动格栅                                                                       | 要进行过滤器清洁等操作时,通过遥控器的操作自动进行升降的室内机的进气格栅。                                                                                                    |
| 空气净化 (Air purifier)                                                        | 空气净化功能,室内机中内置,或另外购买并添加。                                                                                                    |
| 自清洁运行                                                                      | 此功能将会在 " 制冷 (Cool)" 及 " 除湿 (Dry)" 运行后进行 " 送风 (Fan)" 运行,以保持室内机<br>内部干燥干净的状态。                                                                                                    |
| 全热交换单元                                                                     | 具有全热交换功能 (通过吸气和排气进行热交换,降低因通风而失去的冷气或暖气的功<br>能)的通风单元 (产品)。                                                                                                    |
| 全热通风 (Heat exchange)                                                       | 通过热交换 (全热交换)进行的通风。                                                                                                    |
| 夜间除热                                                                       | 此功能将会在夜间的 " 制冷 (Cool)" 运行停止后,将室内的热量排出到室外。                                                                                                    |

# **3** 使用之前

初次使用空调机或更改设定时,请按照以下步骤进行操作。从下一次开始,只需按 [ ON/OFF 开 / 关 (ON/OFF)],空 调机就可以按照设定的内容开始运行。

### <u>准备</u>

打开电源断路器

电源接通后,"∑"将会出现在遥控器显示屏上。

\* 电源接通后,在3分钟左右的时间内,遥控器不会工作。这不是故障。

#### 必要事项

- 使用时请保持电源断路器处于接通状态。
- 如果长期未使用空调机,开始运行前请先接通电源断路器,保持通电状态至少 12 小时。

## 4 各部位名称和功能

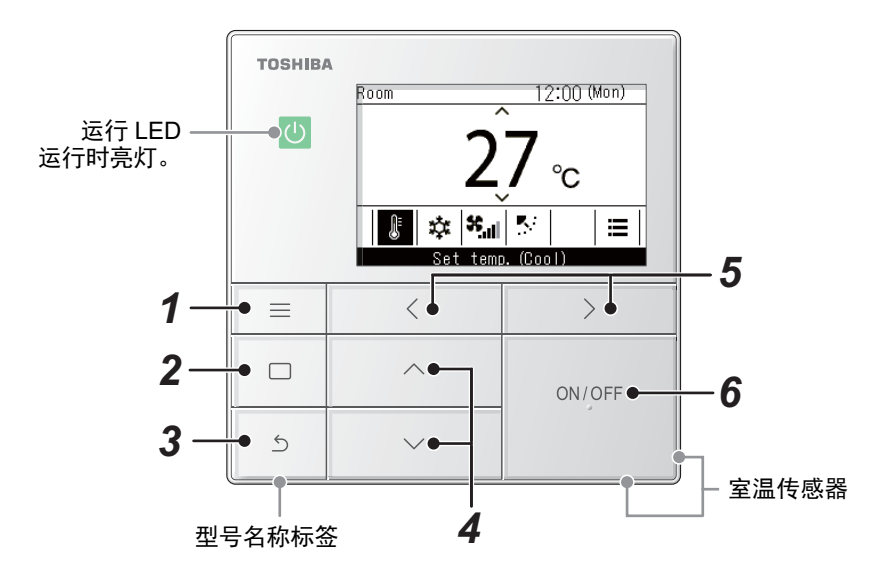

\* 显示的画面为示例画面。根据所使用的环境设定,显示的内容可能会有所不同。

- **1** [ **三 菜单 (Menu)] 按钮** 显示"菜单 (Menu)"。 (第 19 页)
- 2 [□ 设定/确定] 按钮 确定和应用设定。 使用方法显示在画面上。
- 3 [ 5 返回 (Return)] 按钮 取消选择。 使用此按钮的方法显示在画面上。

- 4 [∧]和[∨]按钮 更改设定和选择项目。
- 5 [ < ] 和 [ ≥ ] 按钮 选择设定项目。 使用此按钮的其他方法显示在画面上。
- **6** [ ON/OFF 开/关 (ON/OFF)] 按钮 开启和停止连接的设备。

### ■主画面的类型和配置

- 与空调机连接时,将会显示空调机的主画面,与全热交换单元连接时,将会显示全热交换单元的主画面。
- 与空调机和全热交换单元都连接时,可在各自的主画面上岸边 [ < ] 或 [ > ] 来切换画面。

#### 空调机主画面

全热交换单元主画面

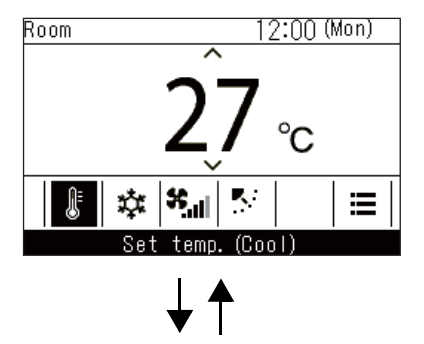

按 [ < ] 或 [ > ] 按钮。

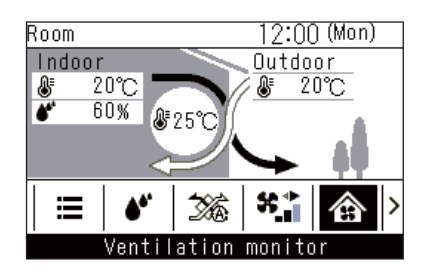

### ■空调机主画面

此画面用于确认或更改温度、运行模式、风量和风向等每天使用的设定。 您可以根据画面底部的设定项目来确认当前状态。 您可以按[〈]和[〉]来切换设定项目,按[^]和[V]来更改设定项目。

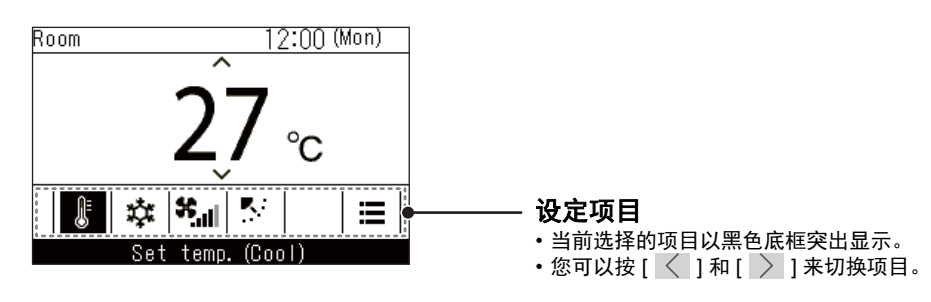

注

- 温度设定在主画面中进行更改。
- 根据型号,不可设定的功能和项目将不会显示。
- 在更改设定期间,如果按 [ 5 返回 (Return)],或 60 秒左右未操作按钮,屏幕显示将会回到主画面。

#### 在详细显示与简易显示间切换 (仅限空调机主画面)

根据 " 显示模式 (Display mode)" 设定,您可以将主画面切换为简易显示。有关更改 " 显示模式 (Display mode)" 的 详细信息,请参阅安装手册中 " 初始化 (Initial setting)" 内的 " 显示设定 (Display setting)"。 出厂默认设置为详细显示。

### <u>详细显示(出厂默认设置)</u>

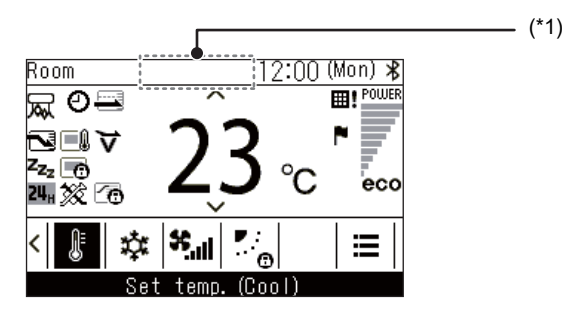

### <u>简易显示</u>

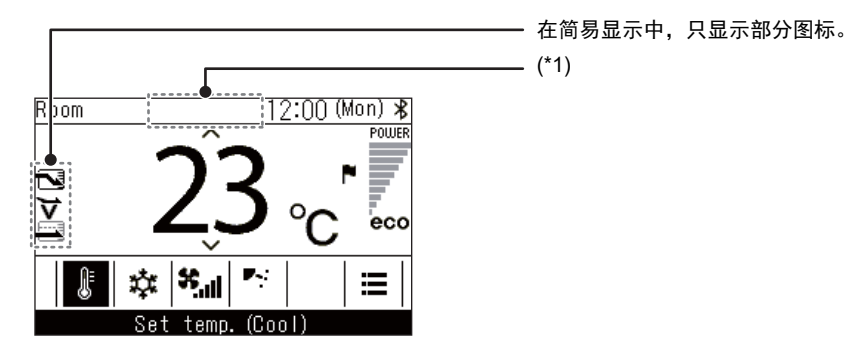

#### \*1:"🛞 准备制热"

当"制热 (Heat)"运行开始时或在除霜运行时将会显示此图标。 此图标显示时,室内机风扇将会停止或"送风 (Fan)"将会开启。

- "🕐 准备运行 '
  - 某些型号可能会显示。

" 🏵 准备通风运行 "

当全热交换单元处于待机状态时将会显示此图标。 此图标显示时,全热交换单元将会保持停止状态。

### ■全热交换单元主画面

全热交换单元连接时,将会显示此画面。此画面用于监测空气的状态,设定通风的风扇速度和通风模式。 您可以根据画面底部的设定项目来确认当前状态。

您可以按 [ < ] 和 [ > ] 来切换设定项目,按 [ < ] 和 [ > ] 来更改设定项目。

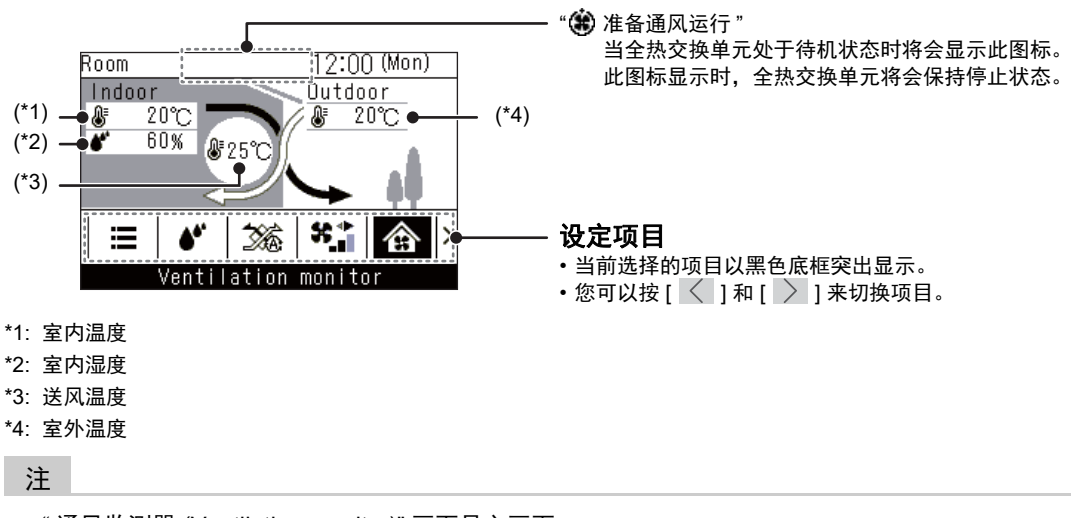

- "通风监测器 (Ventilation monitor)" 画面是主画面。
- 根据型号,不可设定的功能和项目将不会显示。
- 在更改设定期间,如果按 [ ᠫ 返回 (Return)],或 60 秒左右未操作按钮,屏幕显示将会回到主画面。

### ■图标列表

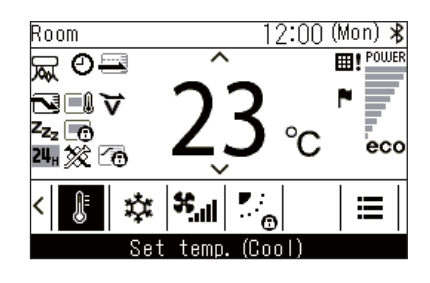

#### ▼ 空调机

|     | " 节能运行 (Energy saving operation)" 为 " 开<br>(ON)" 时将会显示此图标。<br>(第 42 页)                                                             | Θ          | " 定时 (Timer)" 为 " 开 (ON)" 时将会显示此图<br>标。<br>(第 25、 29 页)          |
|-----|----------------------------------------------------------------------------------------------------|------------|------------------------------------------------------------------|
|     | 设定遥控传感器后将会显示此图标。 (*1)                                                                                                    |            | 设定 " 导流板锁定 (Louver lock)" 后将会显示此<br>图标。<br>(第 24 页)              |
| zzz | " 夜间静音运行 (Night operation)" 为 " 开 (ON)"<br>时将会显示此图标。<br>(第 37 页)                                                                   | <b>⊞</b> ‡ | 需要保养过滤器时将会显示此图标。<br>(第 38 、64 页)                                 |
|     | 操作被中央控制锁定时将会显示此图标。 (*1)<br>(第 59 页)                                                                                                | ¥          | " 温和制冷 (Soft Cooling)" 运行为 " 开 (ON)" 时<br>将会显示此图标。<br>(第 53 页)   |
|     | " 节电运行 (Saving operation)" 为 " 开 (ON)" 时<br>将会显示此图标。<br>(第 46 页)                                                                   | 6          | 运行模式被限制时,如果在 " 运行模式 (Mode)"<br>画面中更改运行模式,将会显示此图标 3 秒左<br>右。      |
| *   | Bluetooth <sup>®</sup> (蓝牙)功能为 " 开 (ON)" 时将会<br>显示此图标。有关 Bluetooth <sup>®</sup> (蓝牙)功能,<br>请参阅 Bluetooth <sup>®</sup> (蓝牙)功能的用户手册。 | द्भ        | " 空气净化 (Air purifier)" 功能为 " 开 (ON)" 时将<br>会显示此图标。<br>( 第 62 页 ) |
| △   | 出现检验代码时将会显示此图标。 (*1)                                                                                                    | F          | 出现通知代码时将会显示此图标。(*1)<br>有关详细信息,请联系您的经销商。                          |
|     | 达到设定温度,并在保持室温时将会显示此图<br>标。                                                                                                    | #          | 与空调机连接的市售通风单元正在运行时,将<br>会显示此图标。                                  |

\*1: 请参阅有线遥控器的安装手册。

#### ▼ 全热交换单元

- 仅在在全热交换单元连接时才会显示。
- 有关通风功能的详细信息,请参阅全热交换单元的用户手册。

| <b>%</b> | 自动通风 (Automatic)     | 24 <sub>H</sub> | 24 小时通风 |
|----------|----------------------|-----------------|---------|
| Ŕ        | 旁通通风 (Bypass)        |                 | 夜间除热    |
| <b>*</b> | 全热通风 (Heat exchange) |                 |         |

# **5** 基本操作

## 空调机

### ■运行

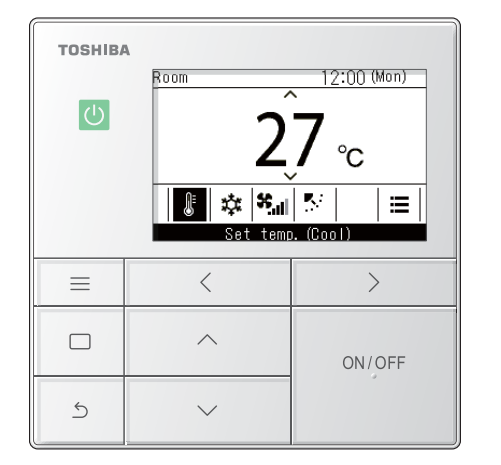

- 按此 [ ON/OFF 开 / 关 (ON/OFF)] 开始运行 → 运行 LED 将会亮灯。
- 2 按[ < ] 和[ > ] 选择您想要更改的项目 →您可以更改以下项目。 设定温度(第 13 页) 运行模式(第 14 页) 风扇速度(第 14 页) 风向(第 15 页)
- 3 想要停止运行,请再次按 [ ○N/OFF 开 / 关 (ON/ OFF)]

### ■更改设定的温度

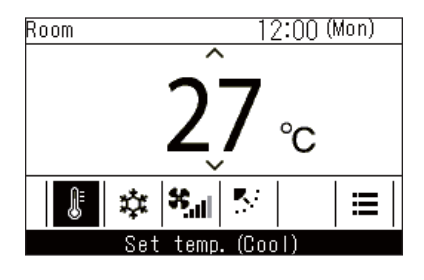

- 1 按[<]和[>]切换至"设定温度 (Set temp.)"画面
- 2 按[^]和[∨]更改温度设定 →按[^]增加温度设定,按[∨]减小温度设定。

### 注

- 可设定的温度范围,请参阅 < 设定温度范围限制 (Set temp. range limit)>。(第 44 页)
- 设定"送风 (Fan)" 后将无法更改温度设定。
- 运行模式设为"自动 (Auto)",设定双设定点后,请参阅 < 在自动运行模式下分别进行"制冷 (Cool)"和"制热 (Heat)"的温度设定(双设定点) >。(第 60 页)

### ■更改运行模式

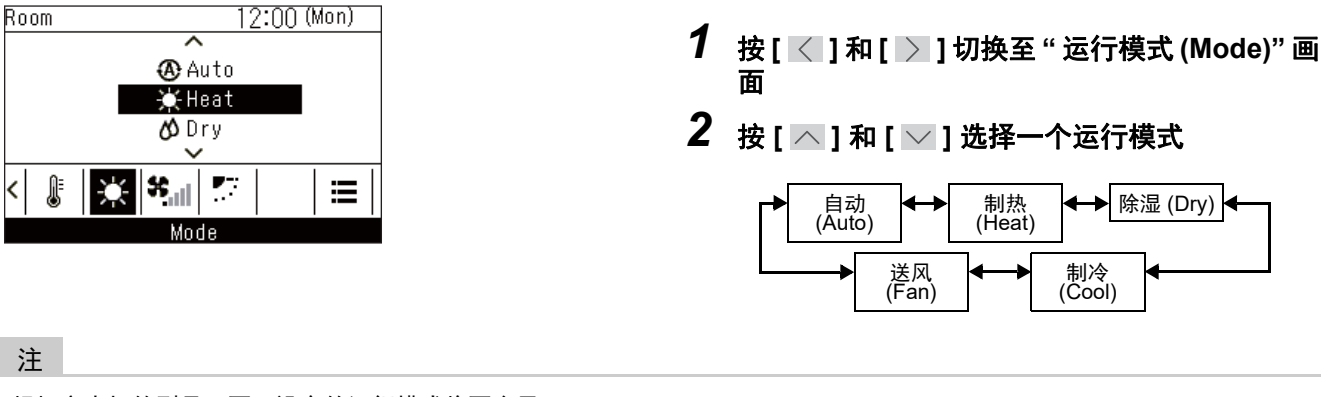

根据室内机的型号,不可设定的运行模式将不会显示。

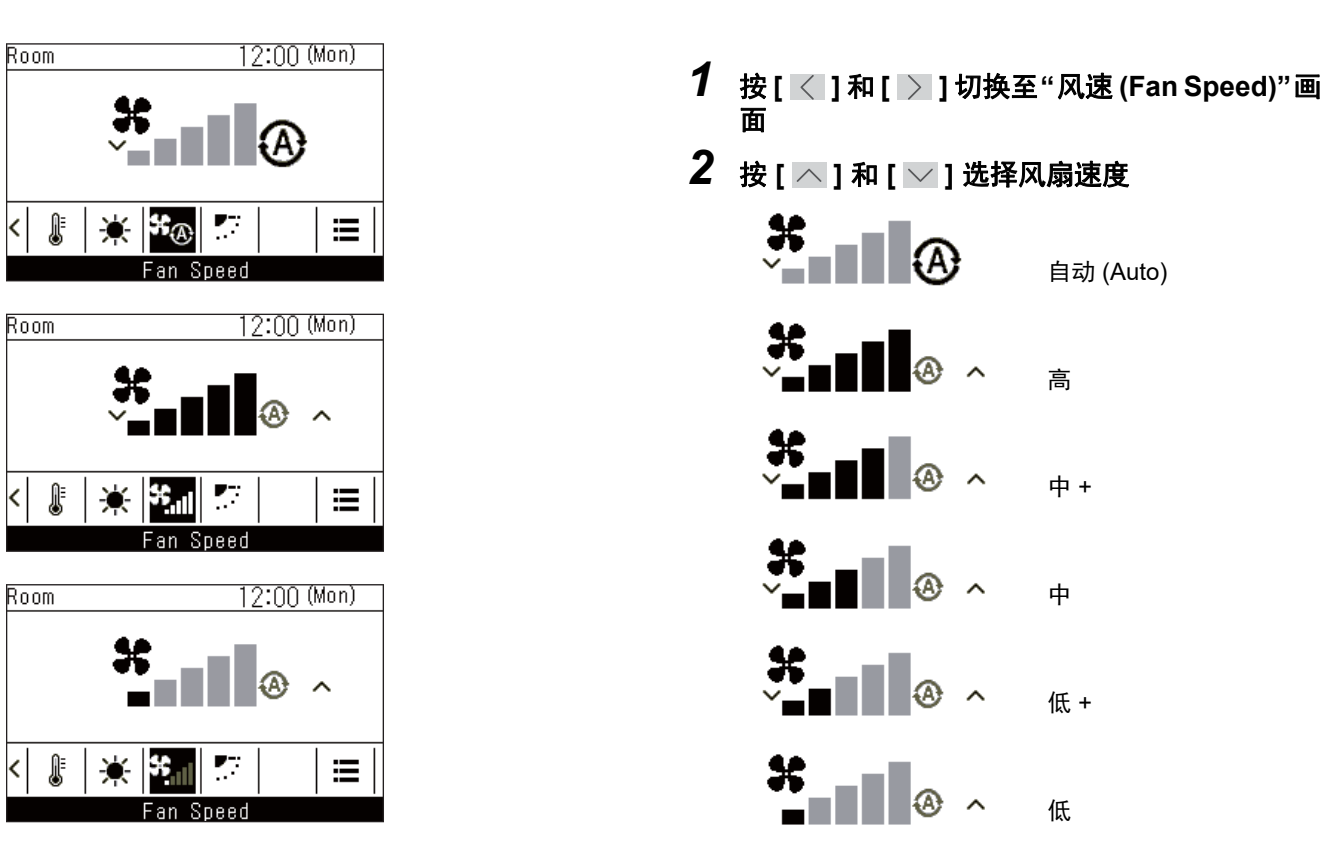

### ■更改风扇速度

注

- 运行模式为"送风 (Fan)"时,无法选择"自动 (Auto)"。
- 可设定的风扇速度因根据连接的室内机而异。
- 搭配使用不可进行 "风速 (Fan Speed)" 的室内机时,将会显示 "\*⊙"。

### ■更改风向

- 如果连接的室内机有导流板,则在空调机主画面上将会显示水平导流板图标。
- 如果连接的室内机有垂直导流板,则在空调机主画面上将会显示垂直导流板图标。
- \* 对于只有左右方向导流板的机型,遥控器上将操作水平导流板。

### <u>上/下方向:水平导流板</u>

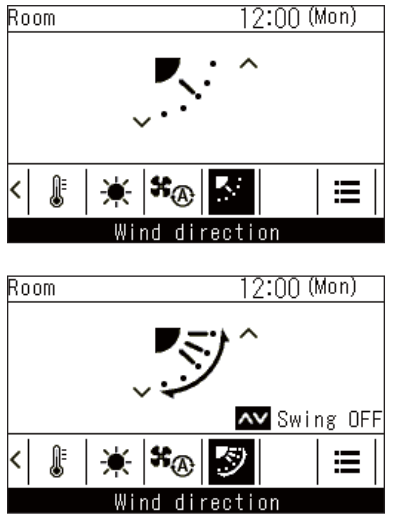

\* 摆风时的显示

### <u> 左/右方向:垂直导流板</u>

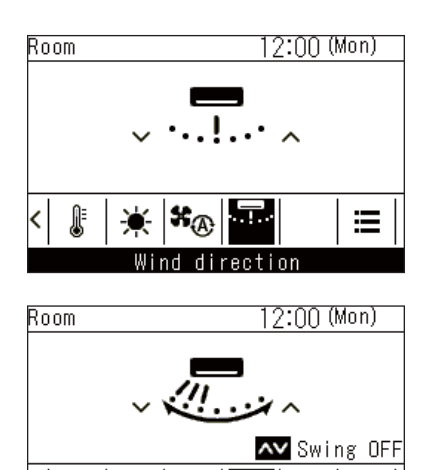

\*@

Wind direction

≣

\* 摆风时的显示

۰

l

- 按 [ < ] 和 [ > ] 切换至 "风向 (Wind direction)" 画面 (水平导流板)
- 2 按[\_\_]和[\_]选择风向

| <b>—</b> . |     |     |     | <b>.</b> | <b>I</b> | • |
|------------|-----|-----|-----|----------|----------|---|
| (1)        | (2) | (3) | (4) | (5)      | 摆动       |   |

| 运行模式                                         | 可设定的角度                        |
|----------------------------------------------|-------------------------------|
| 制热 (Heat)、送风 (Fan)、<br>自动 (Auto) (制热 (Heat)) | (1)、 (2)、 (3)、 (4)、<br>(5)、摆风 |
| 制冷 (Cool)、除湿 (Dry)、<br>自动 (Auto) (制冷 (Cool)) | (1)、(2)、(3)、摆风                |

- 按 [ < ] 和 [ > ] 切换至 "风向 (Wind direction)" 画面 (垂直导流板)
- 2 按[∧]和[∨]选择风向

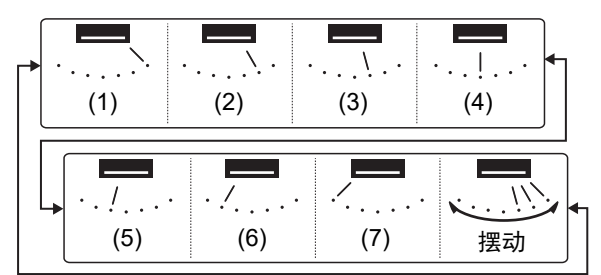

### <u>取消摆风</u>

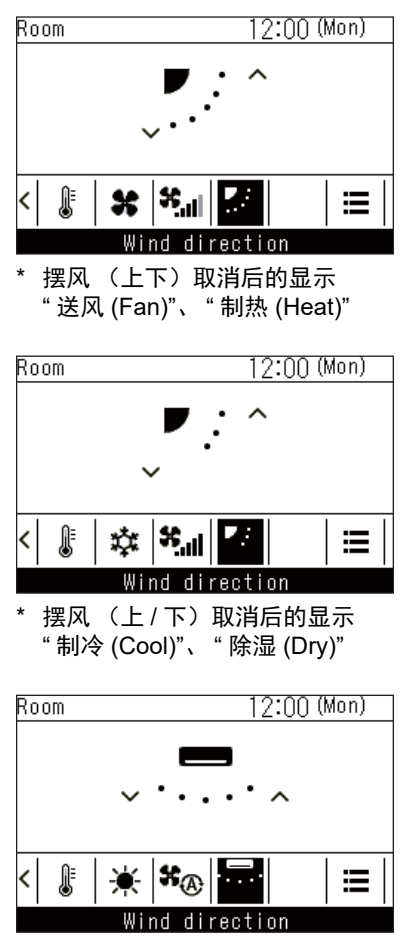

\* 摆风 (左/右) 取消后的显示

注

- 运行模式为 "制冷 (Cool)" 或 "除湿 (Dry)" 时,水平导流板将会朝下,不会停在位置 (4) 或 (5)。摆风停在位置 (4) 或 (5) 后,导 流板将会移动到位置 (3),然后停止。
- 设定 " 导流板锁定 (Louver lock)" 后将会显示 " <sup>™</sup> <sub>0</sub>" 。(第 24 页)

- 在摆风运行时,按[<]和[>]切换至"风向 (Wind direction)"画面
- 2 按[∧]或[∨]
  - → 导流板将会在按下 [ ▲ ] 或 [ ▲ ] 时的位置停止。
     → 摆风取消后,若按下显示屏中的 [ ▲ ],导流板将会停在风向位置 (1),若按下 [ ▲ ],在"制冷 (Cool)" 或"除湿 (Dry)"运行时,导流板将会停在位置 (3), 在"送风 (Fan)"或"制热 (Heat)"运行时,导流板将 会停在位置 (5),垂直导流板将会停在位置 (7)。

### 全热交换单元

### ■调整风扇速度

#### 注

风扇速度不均衡 (" 供气 (Supply air) > 排气 (Exhaust air)" 或 " 供气 (Supply air) < 排气 (Exhaust air)")的出厂默认设置为禁 用。禁用的设定项目将不会显示。想要启用,请联系您的销售商 (经销商)。

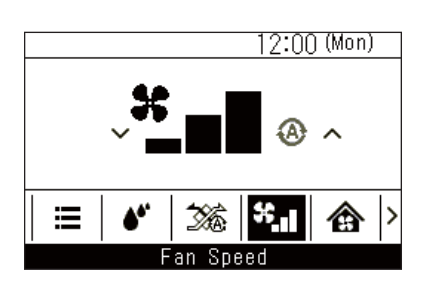

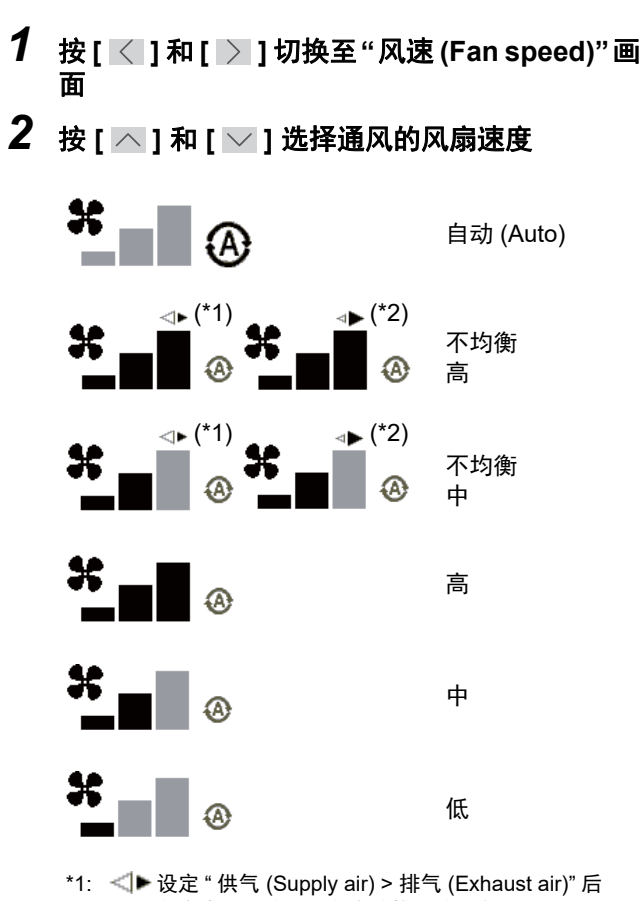

向室内送风的量比向室外排风的量多。 \*2: ◀▶ 设定 " 供气 (Supply air) < 排气 (Exhaust air)" 后

向室外排风的量比向室内送风的量多。

### ■通风模式设定

| 12:00 (Mon)         |  |  |
|---------------------|--|--|
| ∕<br>‰Heat exchange |  |  |
| 🏂 Automatic         |  |  |
| 🖉 Bypass            |  |  |
| 🖋 🌋 *.1 🏠 >         |  |  |
| Mode                |  |  |

### ■加湿设定

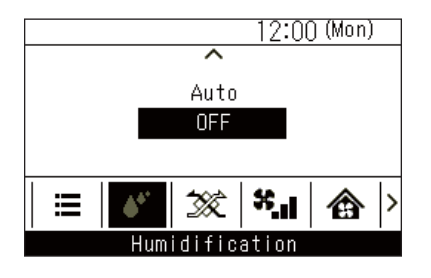

### ■模式菜单

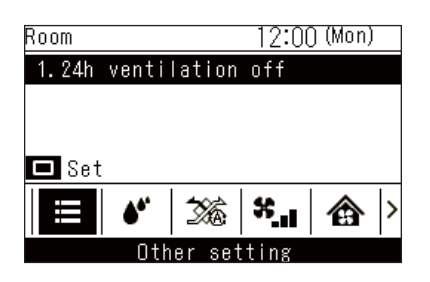

- 1 按[<]和[>]切换至"运行模式 (Mode)"画
- 2 按[∧]和[∨]选择通风模式

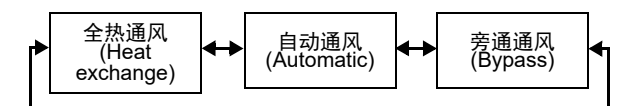

- 1 按 [ < ] 和 [ ≥ ] 切换至 " 加湿 (Humidification)" 画面
- 2 按 [ ⌒ ] 和 [ ╰ ] 选择 " 自动 (Auto)" 或 " 关 (OFF)"
- 1 按[<]和[>]切换至菜单功能设定画面
- 2 按[∧]和[∨]选择菜单功能
- **3 按[□设定/确定]** →将会显示确认画面。
- **4** 按[□ 设定/确定] →回到菜单功能设定画面。

# **6** 实际操作

## 菜单的操作方法

| TOSHIB | A                                                                                                    |                                         |
|--------|----------------------------------------------------------------------------------------------------|-----------------------------------------|
| U      | Menu<br>1. Individual Id<br>2. Louver settin<br>3. Timer<br>4. Schedule time<br>5. Night operati<br>9. Return | (1/3)<br>uver<br>s<br>r<br>on<br>Set AV |
|        | <                                                                                                    | >                                       |
|        | ^                                                                                                    | ON/OFF                                  |
| 5      | ~                                                                                                    |                                         |

- 2 按[^]和[<sup>∨</sup>]选择一个项目 → 所选项目以黑色底框突出显示。
- **3 按 [ ≦ 返回 (Return)]** →" 菜单 (Menu)" 显示。
- **4** 按[ **⑤返回** (Return)] →回到主画面。

ZH

■菜单列表

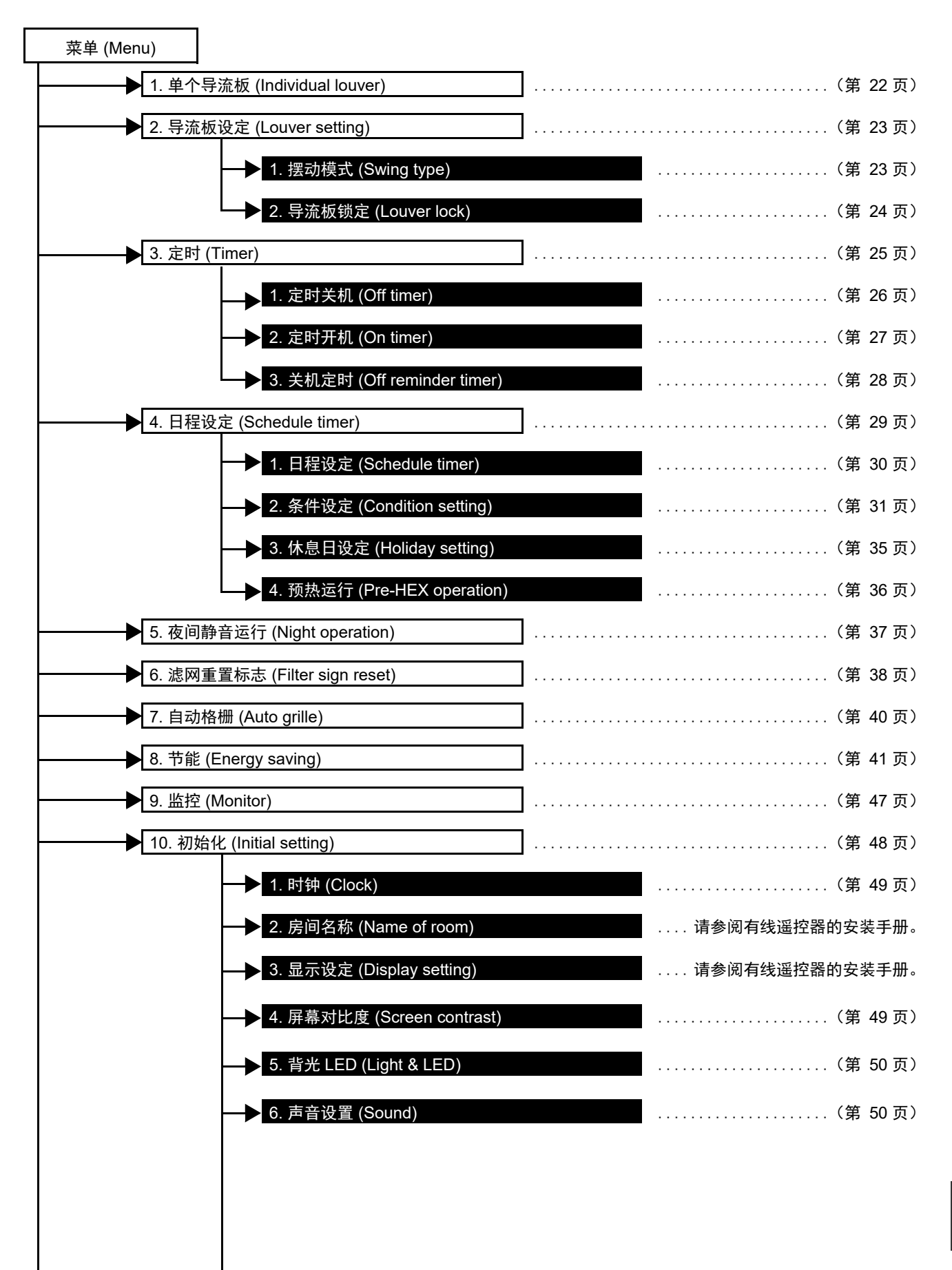

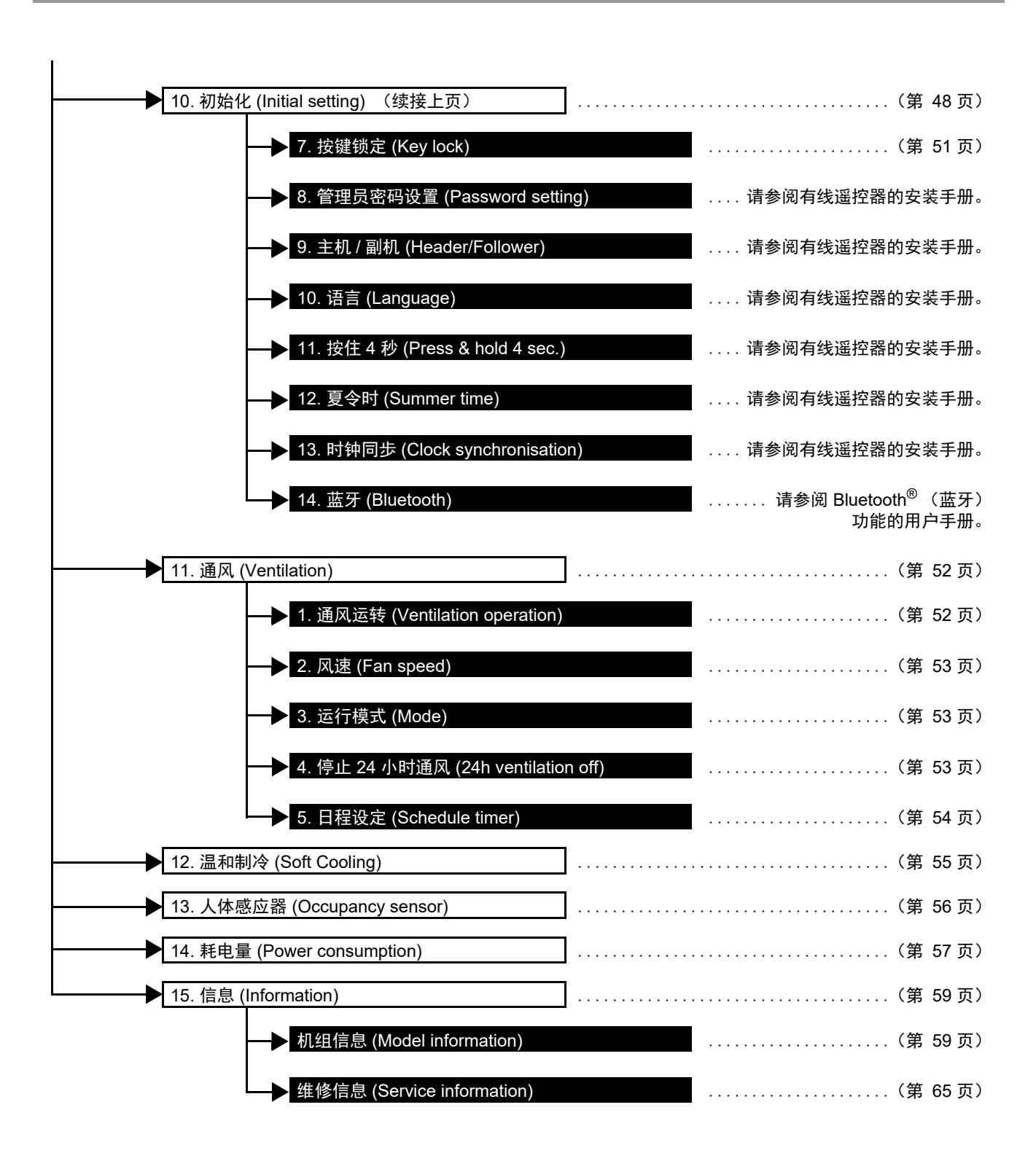

### ■1. 单个导流板 (Individual louver) (为各个排气口选择风向)

您可以为各个排气口设定四面出风式室内机的风向。

#### 注

- 根据室内机的型号,此功能可能不可用。
- 只有在空调机运行时才可设定此功能。

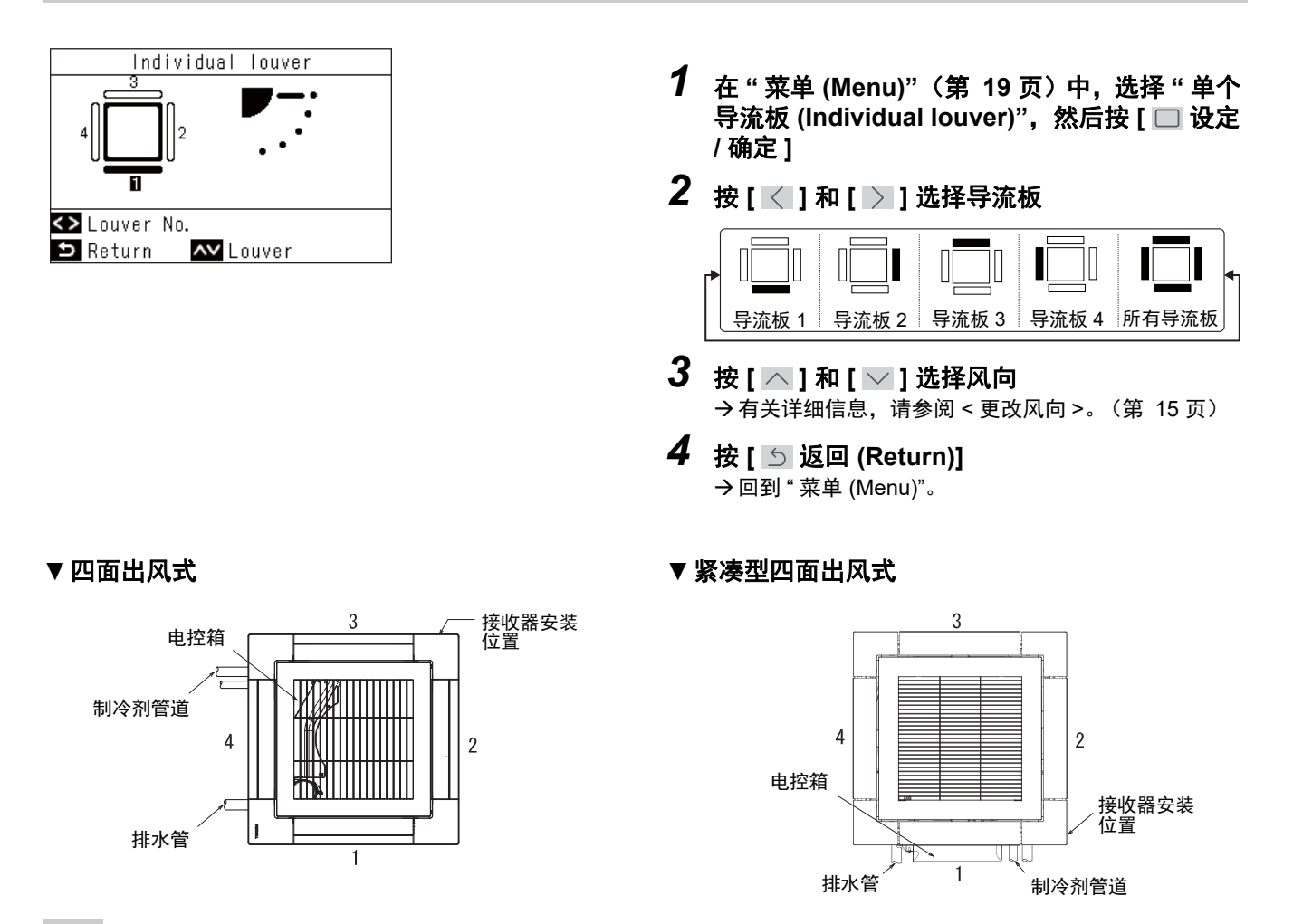

#### 注

- 对于不可进行 "单个导流板 (Individual louver)" 的型号,将会显示 "无此功能 (No function)" 的信息。
- 摆风期间按 [ \_\_\_\_] 或 [ \_\_\_\_],将会停止导流板的运行并取消摆风,再次按 [ \_\_\_\_] 或 [ \_\_\_\_],将可以选择风向。
- 组群连接时,请参阅 < 多台室内机连接为一组时(群组连接) >。(第 61 页)
   设定 "导流板锁定 (Louver lock)" 后将会显示 " <sup>1</sup>。"。该导流板将无法进行 "单个导流板 (Individual louver)"。(第 24 页)

### ■2. 导流板设定 (Louver setting) (选择摆风的类型或固定导流板)

注

根据室内机的型号,此功能可能不可用。

### <u>摆动模式 (Swing type)</u>

有 3 种类型的摆风动作可供选择:"标准 (Standard)"、"双向 (Dual)"或"循环 (Cycle)"。

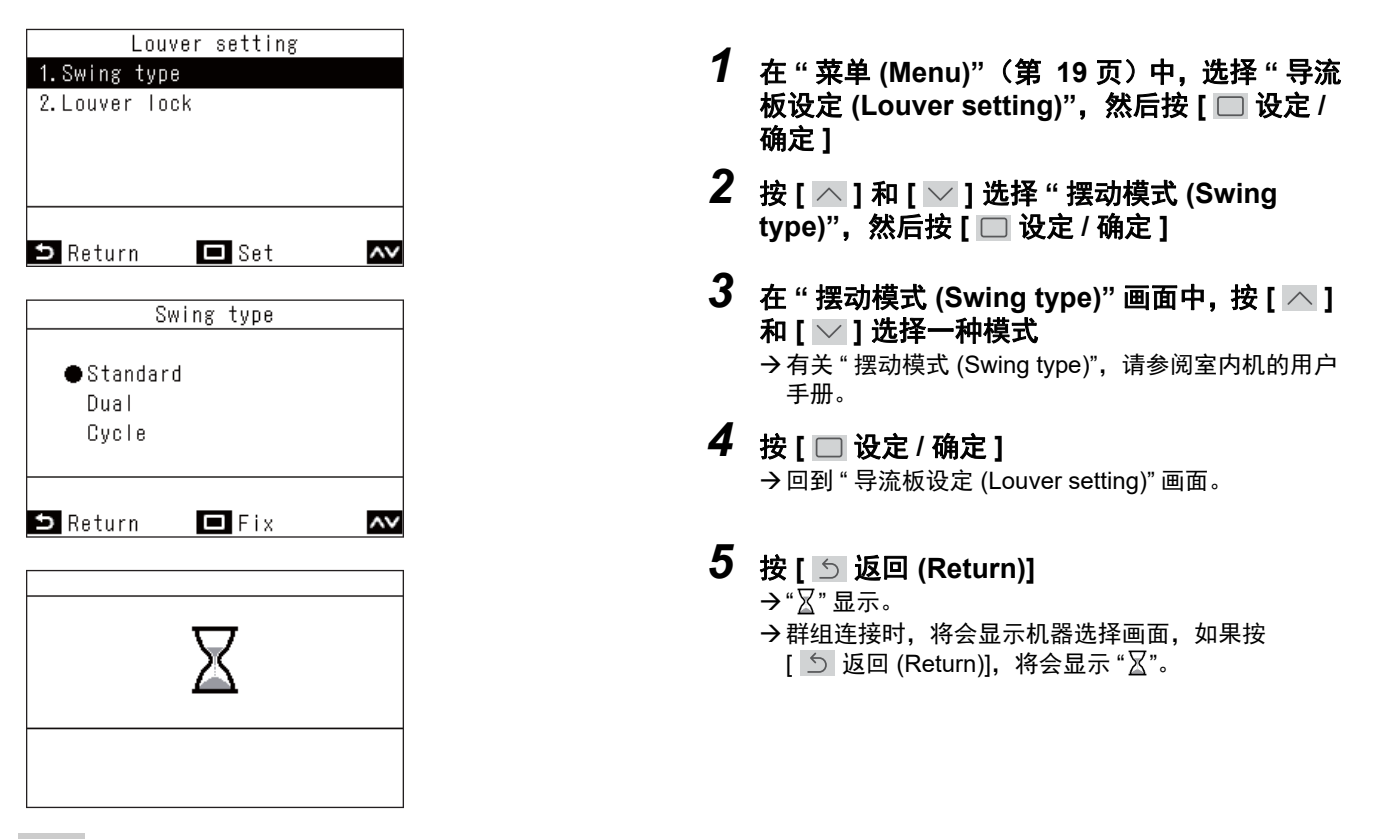

#### 注

面。

- 对于不可进行 "导流板设定 (Louver setting)" 的型号,将会显示 "无此功能 (No function)" 的信息。
- 按 [ ᠫ 返回 (Return)], 将不对更改进行确定, 设定将回到更改前的状态, 屏幕显示将回到 " 导流板设定 (Louver setting)" 画
- 组群连接时,请参阅 < 多台室内机连接为一组时 (群组连接) >。(第 61 页)

### 导流板锁定 (Louver lock) (固定导流板的角度)

您可以为各个排气口分别设定和固定导流板的角度。

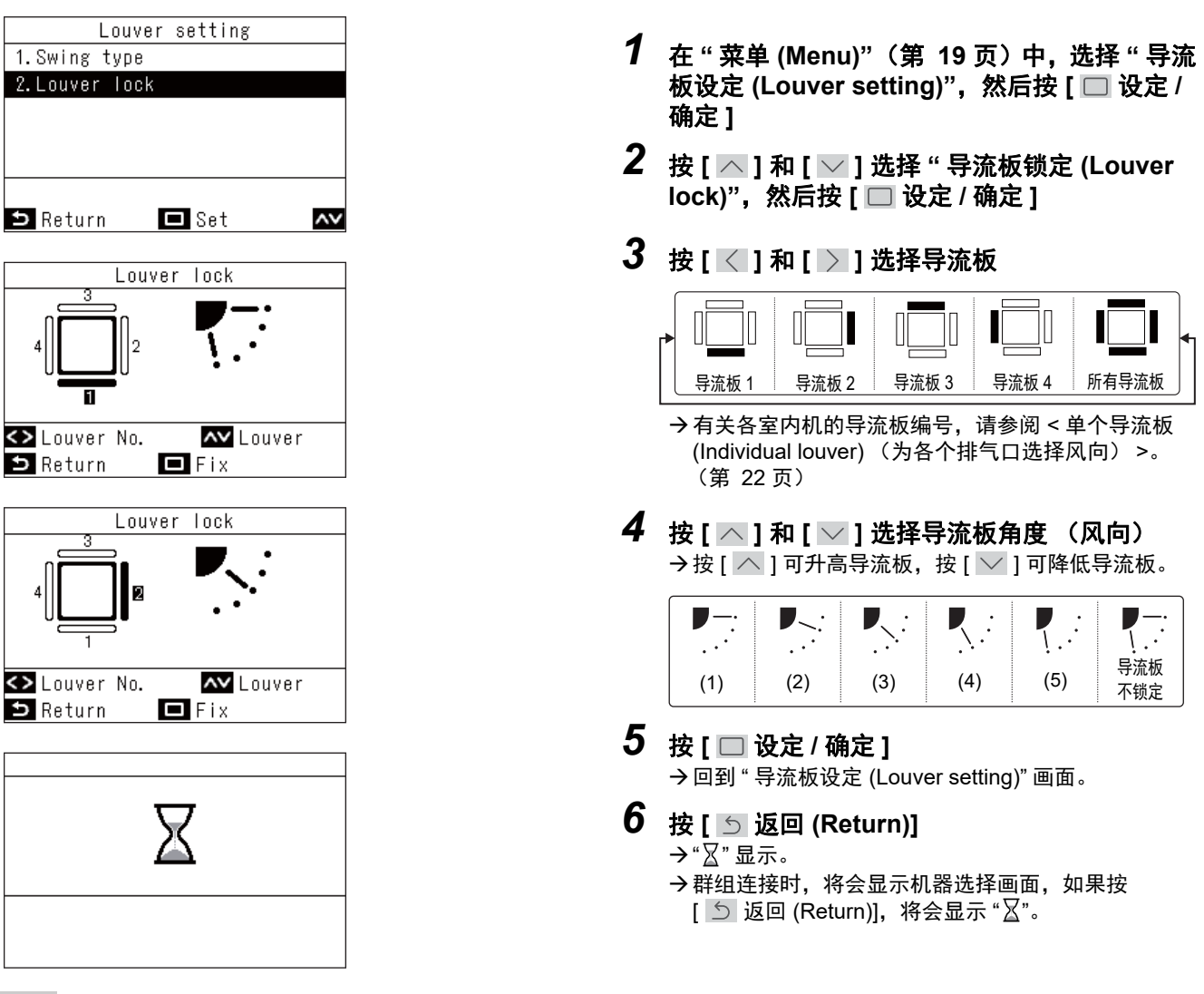

#### 注

- 对于不可进行 " 导流板设定 (Louver setting)" 的型号,将会显示 " 无此功能 (No function)" 的信息。
- 按 [ 5 返回 (Return)], 将不对更改进行确定, 设定将回到更改前的状态, 屏幕显示将回到 " 导流板设定 (Louver setting)" 画 面。
- \_ 想要取消 " 导流板锁定 (Louver lock)",请按 [ 🔼 ] 和 [ 💟 ],将各导流板的导流板角度设为导流板不锁定。
- 当运行模式为"制冷 (Cool)"或"除湿 (Dry)"时,在位置 (4)或 (5)执行"导流板锁定 (Louver lock)",可能会导致冷凝形成。
  组群连接时,请参阅 < 多台室内机连接为一组时 (群组连接) >。(第 61 页)
  设定"导流板锁定 (Louver lock)"后将会显示"<sup>5</sup>。"。

### ■3. 定时 (Timer) (设定开始运行或停止运行的定时器)

#### 选择定时器的类型

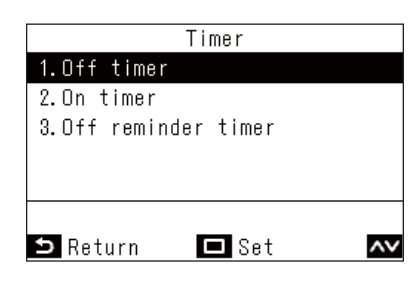

- 1 在"菜单 (Menu)" (第 19 页) 中,选择"定时 (Timer)", 然后按 [ ] 设定 / 确定 ]
- 2 按 [ \_ ] 和 [ ] 选择您想要设定的定时器
- 3 按[□设定/确定]

注

#### 关于 " 定时关机 (Off timer)" 和 " 定时开机 (On timer)" 的运行

- " 定时关机 (Off timer)" 和 " 定时开机 (On timer)" 仅启用一次。
- 以下情况下 " 定时关机 (Off timer)" 和 " 定时开机 (On timer)" 将不会运行。
- " 定时关机 (Off timer)" 和 " 定时开机 (On timer)" 禁用后,功能设定期间,中央控制期间 (" 开 / 关 (ON/OFF)" 禁止后) • 连接 2 个遥控器时,将无法在 " 副机遥控器 (Follower remote controller)" 上进行设定。
- " 定时关机 (Off timer)"和 " 定时开机 (On timer)" 的设定范围是,最短 30 分钟,最长 168 分钟 (7天)。
- 按[ 5 返回 (Return)],将不对更改进行确定,设定将回到更改前的状态,屏幕显示将回到"定时 (Timer)"画面。
- ・ 如果发生停电, " 定时关机 (Off timer)" 和 " 定时开机 (On timer)" 设定将会被取消。(将变为 " 关 (OFF)"。)
   ・ " 定时关机 (Off timer)" 和 " 定时开机 (On timer)" 为 " 开 (ON)" 时, "〇" 将会显示在详细显示画面上。

### <u> 定时关机 (Off timer)</u>

您可以在定时器中设定空调机停止运行的时间。

| Off timer<br>1.Off timer<br>●ON / OFF                                                                           | 1 在"定时关机 (Off timer)" 画面中, 按 [ ▲ ] 和<br>[ ↓] 选择"定时关机 (Off timer)" |
|----------------------------------------------------------------------------------------------------|-------------------------------------------------------------------|
| 2. Timer                                                                                                    |                                                                   |
| Set OFF                                                                                                    | ∠ 按[<]                                                            |
| O6hour O0min.                                                                                                   | →按[〉]可取消设定。                                                       |
| <><br>S Return □ Fix ~                                                                                          |                                                                   |
| Off timer                                                                                                    | <b>3</b> 按 [ ── ] 和 [ ── ] 选择 " 定时 (Timer)"                       |
| 1 Off timer                                                                                                    |                                                                   |
| ON / OFF                                                                                                    |                                                                   |
| 2. Timer                                                                                                    | → 设定时长个超过 24 小时的情况下,时间间隔设为 30                                     |
| Set OFF                                                                                                    | 分钟,设定时长为 24 小时以上时,时间间隔设为 1<br>小叶                                  |
| O6hour O0min.                                                                                                   | \]\H']。                                                           |
| <> -+                                                                                                    |                                                                   |
| 🗅 Return 🗖 Fix 🔨                                                                                                |                                                                   |
|                                                                                                    | 5 按1 🗇 设定 / 确定 1                                                  |
| Timer                                                                                                    | ✓ 以[□ 以定/M元] →回到" 完时 (Timer)" 画面                                  |
| 1.Off timer                                                                                                    |                                                                   |
| 2.On timer                                                                                                    |                                                                   |
| 3.Off reminder timer                                                                                            |                                                                   |
| Set UFF                                                                                                    |                                                                   |
| Ushour symin.                                                                                                   |                                                                   |
| 🗅 Return 🗖 Set 🗸                                                                                                |                                                                   |
| 注                                                                                                    |                                                                   |
|                                                                                                    | 하나누ク                                                              |
| <ul> <li>正的大机 (OII uffier) 甲设定的时间到了乙后, 至调机将会情</li> <li>左穴调机 按照 " 字时关机 (Off times)" 的语字停止法语文 前的时</li> </ul>      | 京止没行。<br>1间段内 即使停止穷调机的法行和开始穷调机的进行 "空时关                            |
| <ul> <li>11 工 洞1/1 (女照 たり大 1/1 (UII UIIIEI) 的反正 庁 正 と 17 と 前 10 い<br/>切 (Off timer)" 的 例 计 时 仍 合 辨 绩</li> </ul> | 1回夜内,叫仗厅业全洞机的运11种开始全洞机的运行, 正时大                                    |
| 你(〇口山曰曰)印)时时时以了女性头。                                                                                             |                                                                   |

|                           |    |            |         | $\rightarrow$   |                  |
|---------------------------|----|------------|---------|-----------------|------------------|
|                           | 运行 | 停止         | 运行      |                 | 停止               |
| 设定 " 定时关机<br>(Off timer)" | 手动 | 停止      手革 | 力运行 " 5 | È时关机 (O<br>中无剩余 | ff timer)"<br>时间 |

### <u> 定时开机 (On timer)</u>

您可以在定时器中设定空调机开始运行的时间。

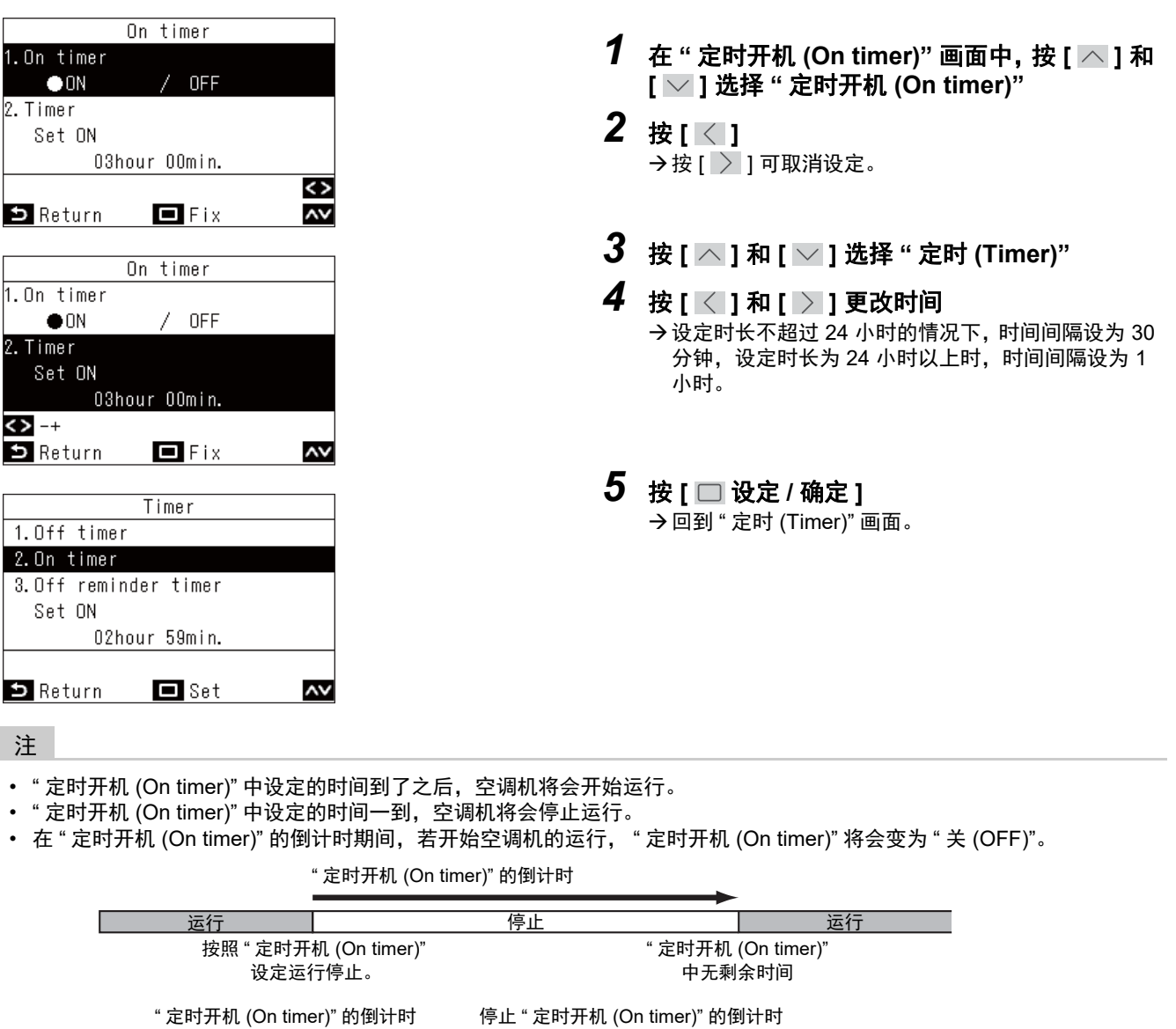

| 运行 停止                            |      | 运行 | 停止 |
|----------------------------------|------|----|----|
| 按照 " 定时开机 (On timer)"<br>设定运行停止。 | 手动运行 | 手动 | 停止 |

### <u>关机定时 (Off reminder timer)</u>

您可以在定时器中设定空调机运行开始到运行停止的时间。

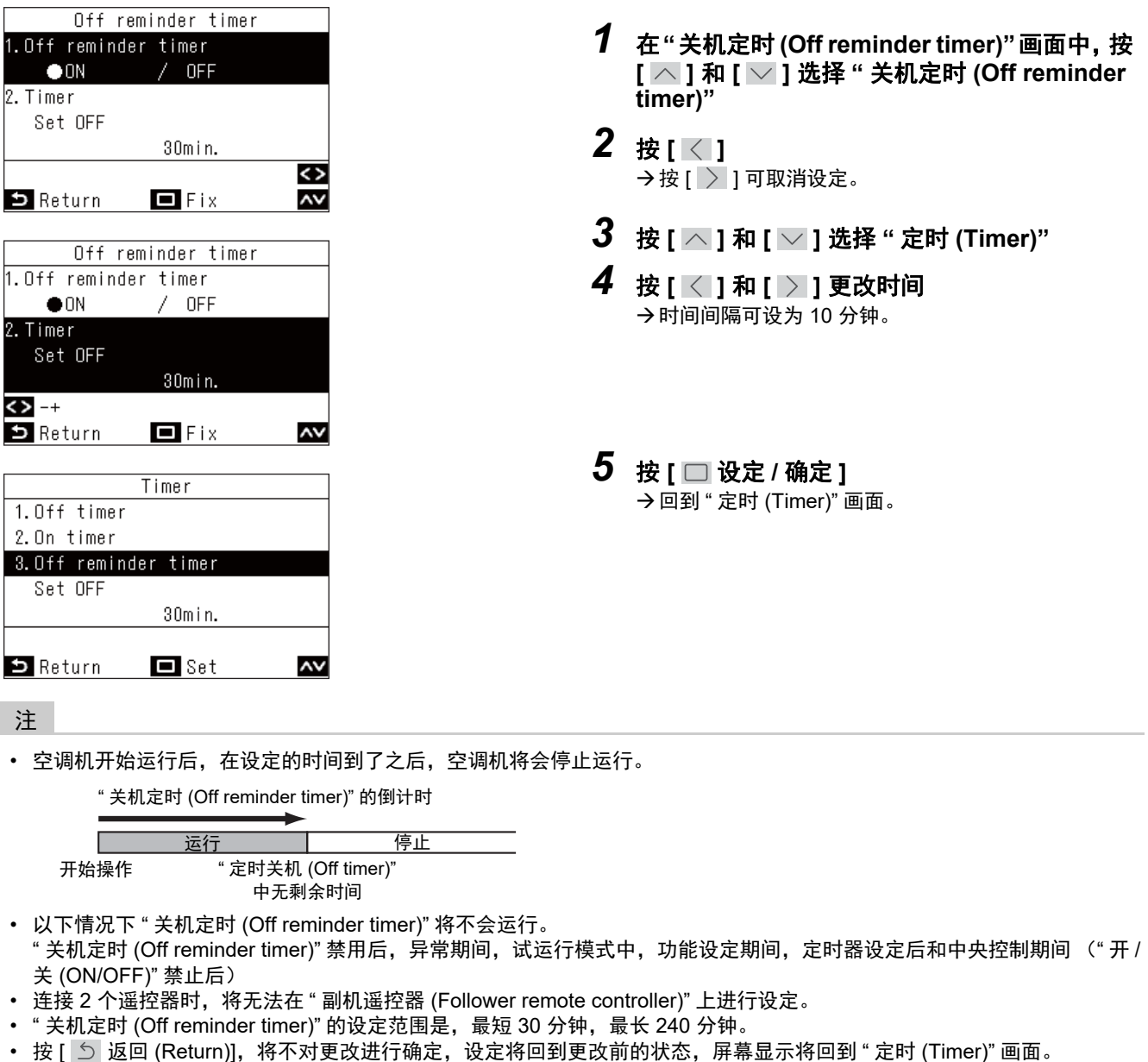

• 和 "关机定时 (Off reminder timer)" 为 "开 (ON)" 时, "O" 将会显示在详细显示画面上。

### ■4. 日程设定 (Schedule timer) (设定并运行 1 天的运行计划表)

设定1天的运行计划表,然后按照该计划表来运行空调机。

可以每天按照同一计划表运行,无论是一星期中的哪一天 ("每日 (every day)"),也可以一星期每天运行不同的 计划表 ("周 (week)"),还可以设定不运行计划表的日子 ("休息日设定 (Holiday setting)")。

#### 注

#### 需要管理员密码。

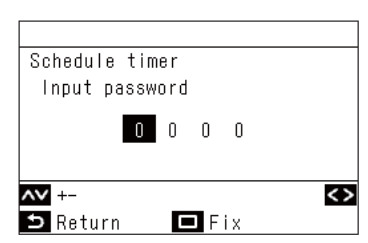

- 在密码画面中,按[∧]和[∨]选择数字,然后按[<]和[>]选择输入位置
- 2. 输完密码后,请按 [ 🔲 设定 / 确定 ]
- \* 有关管理员密码的初始设定,请参阅安装手册中的初始设定"管理员密码设置 (Password setting)"。

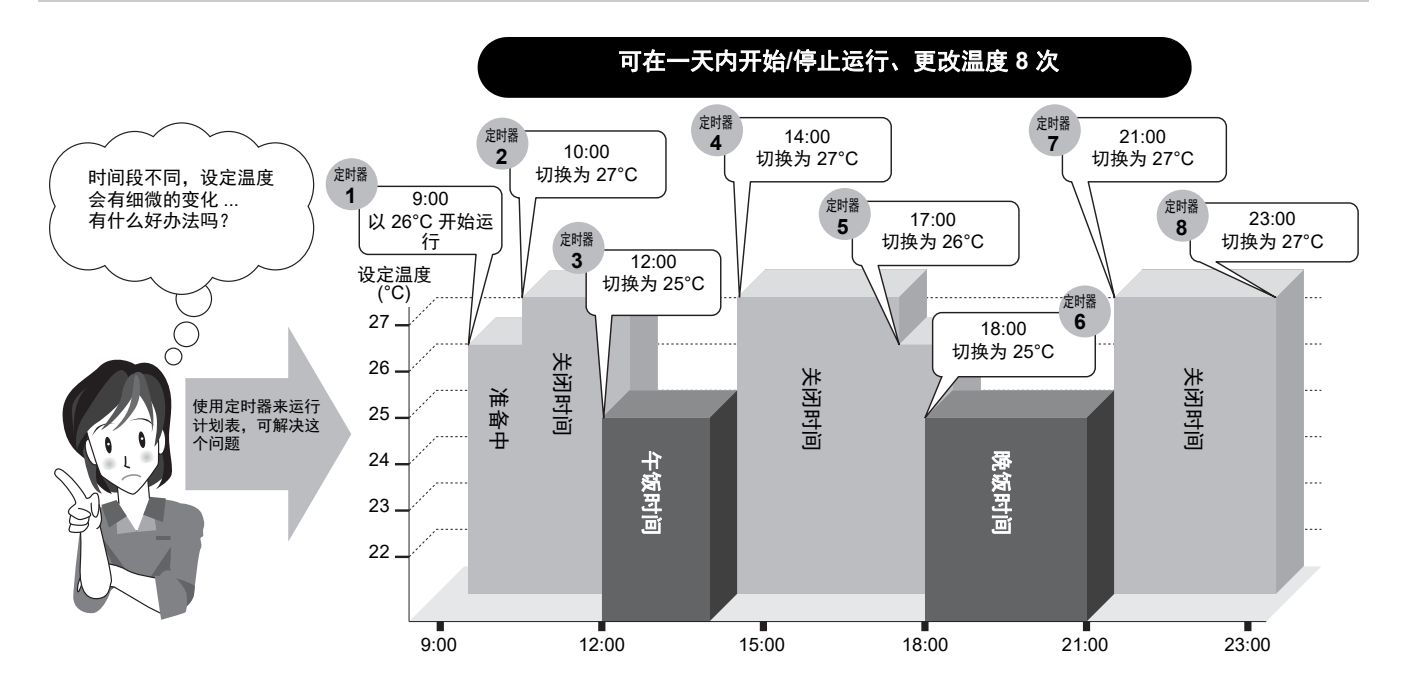

#### 注

- 以下情况下日程定时器将不会运行。
   日程定时器禁用后,使用日程定时器设定休息日后,时钟闪烁时(未设定),异常期间,试运行模式中,功能设定期间, 定时器设定后及运行期间和中央控制期间("开/关(ON/OFF)"禁用后)
- 连接 2 个遥控器时,将无法在 "副机遥控器 (Follower remote controller)" 上进行设定。
- 进行 " 日程设定 (Schedule timer)" 前,请进行 " 时钟 (Clock)"。(第 49 页)
- 能够以1分钟为单位设定时间。
- 可在 18°C 到 29°C 的范围内设定温度(但是,如果设定了"设定温度范围限制 (Set temp. range limit)",则空调机将会在此 范围内运行。)
- "日程设定 (Schedule timer)" 的运行模式将变为之前运行时的运行模式。
- 可选择运行模式。关于详细信息,请参阅安装手册中"现场设置菜单 (Field setting menu)"内的"设定定时器运行模式 (Setting timer operation mode)"。
- 和 "日程设定 (Schedule timer)" 为 "开 (ON)" 时, "O" 将会显示在详细显示画面上。

### <u>将日程定时器设为开 (ON)</u>

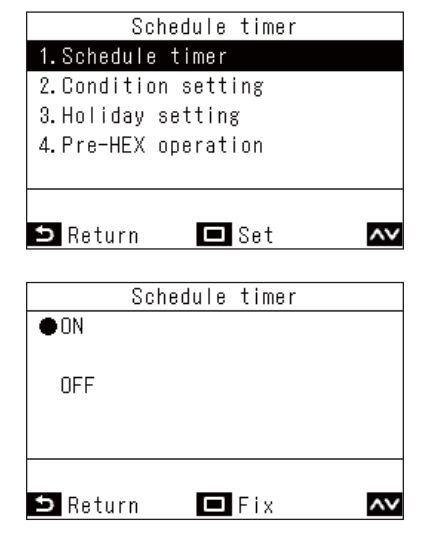

- 1 在"菜单 (Menu)"(第 19 页)中,选择"日程 设定 (Schedule timer)",然后按 [□ 设定 / 确 定]
- 2 按 [ ^ ] 和 [ ] 选择 "日程设定 (Schedule timer)"
- 3 按[ △]选择"开(ON)" →按[ ∨]选择"关(OFF)",将会取消设定。
- 4 按[□ 设定 / 确定]
   →回到"日程设定 (Schedule timer)" 画面。

| <b>夕供</b> 辺南 ( <b>今</b> ) 111 | 每日 (every day) | 每天按照同一计划表运行,无论是一星期中的哪一天。                                                                              |
|-------------------------------|----------------|----------------------------------------------------------------------------------------------------|
| 余件设定 (Condition<br>setting)   | 周 (week)       | 可以一星期每天运行不同的计划表。<br>1 周计划表可注册三个。                                                                      |
| ,<br>休息日设定 (Holiday setting)  |                | 指定为 " 休息日设定 (Holiday setting)" 中指定的日子,即使在 " 条件设<br>定 (Condition setting)" 中设定了运行的计划表,也不在日程定时器中运<br>行。 |

### 条件设定 (Condition setting) (设定 1 天的运行计划表)

您可以设定 1 天的运行计划表。 1 个计划表 (1 天)最多可设定 8 个模式 (运行、开始时间、温度设定)。

#### ▼ 每日 (every day) (每天同一计划表,无论是一星期中的哪一天) 每天可按照同一计划表运行,无论是一星期中的哪一天。

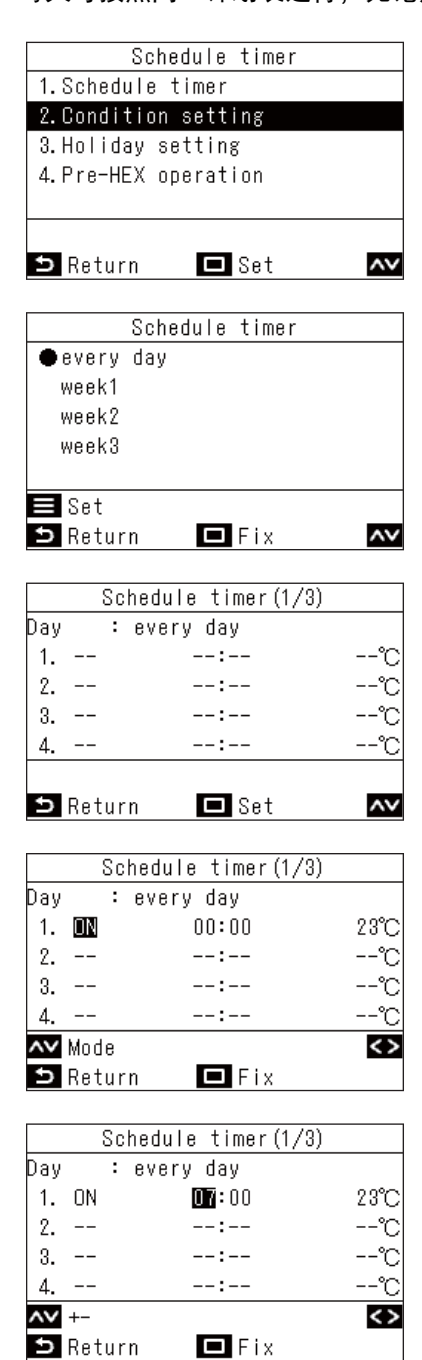

- 在"日程设定 (Schedule timer)" 画面中,按
   [▲]和[▲]选择"条件设定 (Condition setting)",然后按[□设定/确定]
- 2 按 [ ^ ] 和 [ ∨ ] 选择 "每日 (every day)", 然 后按 [ ≡ 菜单 (Menu)]
   → 按 [ ^ ] 和 [ ∨ ], 可确认当前的设定。将会显示 8 个模式的设定。
- 3 按[□设定/确定]

- 4 按 [ ^ ] 和 [ ∨ ] 选择 "--"(未设定)、" 开始 (ON)"、" 停止 (OFF)" 或 " 自动 (Auto)"
- 5 按[>]选择开始时间和设定温度 →如果显示"--"(未设定),将无法设定时间和温度。
- 6 按[ ^ ] 和[ ∨ ] 更改时间和温度设定
   → 按[ > ] 切换至您想要更改的项目。
- 7 按[ ≥] 移动至下一个模式 → 总共可设定 8 个模式。 → 按照 4 至 6 中的步骤来设定各个模式。
- 8 按[□ 设定/确定] →将会显示更改确认画面。
- 9 按[□ 设定 / 确定]
   →回到"日程设定 (Schedule timer)" 画面。

▼ 周 (week) (一星期每天运行不同的计划表) 可以一星期每天运行不同的计划表。

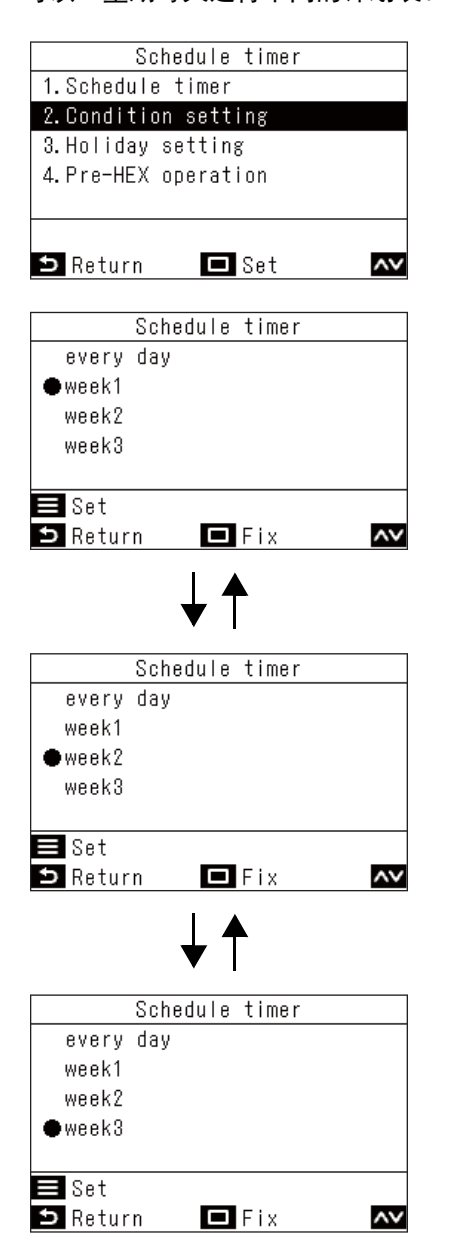

- 1 在"日程设定 (Schedule timer)" 画面中,按
   [▲]和[▲]选择"条件设定 (Condition setting)",然后按 [□ 设定 / 确定]
- 2 按 [ ^ ] 和 [ ] 选择 "周 (week)1"、"周 (week)2"或"周 (week)3",然后按 [ ■ 菜单 (Menu)]
  - →有三个 "周 (week)" 可供设定。 按 [ ] 和 [ ] , 按照步骤 4 至 9 分别设定 "周 (week)1"、 "周 (week)2" 和 "周 (week)3",并可选择 其中一个来运行。
  - →选择星期,然后按[ ] 和[ ] ],可确认各天的设定内容。
  - →按[ ] 和[ ] 和[ ], 可确认当前的设定。将会显示 8 个模式的设定。
- 3 按[□设定/确定]

| Schedu          | le timer1(1/3) |          |           | _ |                                  |
|-----------------|----------------|----------|-----------|---|----------------------------------|
| Day : Mon       | iday           |          |           | 4 | 按「へ」和「〜」洗择星期。 伏后按「〜」             |
| 1               | :              | °C       |           | - |                                  |
| 2               | :              | °C       |           | 5 | 按[]和[]选择 ""(未设定)、" 开始            |
| 3               | :              | °C       |           | - | (ON)"、"停止 (OFF)" 或"自动 (Auto)" 以及 |
| 4               | :              | °C       |           |   |                                  |
| <> Dav          |                |          |           |   | P) P) P1 仅足/皿及                   |
| <b>S</b> Return | 🗖 Set          | ~~       |           |   | →按[〉]切换至您想要更改的项目。                |
|                 |                |          |           | 6 | ☆「──」 移动云下—— 个措式                 |
|                 |                |          |           | v |                                  |
| Schedu          | le timer1(1/3) |          |           |   | →毋大忌共可设定8个候式。                    |
| Day : Mon       | iday           |          |           | 7 | 按[/]和[]]洗择是期                     |
| 1               | :              | "C       |           |   | 以[]]]作[]]]][]]]                  |
| 2               | :              | °C       |           | 8 | 按「へ」和「〜」更改星期                     |
| 3               | :              | "C       |           | • |                                  |
| 4               | :              | <u> </u> |           |   |                                  |
| 🔨 Day           | 🔳 Reset        | <>       |           |   | →按照步骤 4 至 0 设定一星期中的所有大。          |
| 🗅 Return        | 🗖 Fix          |          |           |   |                                  |
|                 |                |          |           |   |                                  |
| Schedu          | le timer1(1/3) |          |           |   |                                  |
| Day : Mon       | iday           |          |           |   |                                  |
| 1. ON           | 01:00          | 25°C     |           |   |                                  |
| 2. OFF          | 05:00          | °C       |           |   |                                  |
| 3. ON           | 10:00          | 25°C     |           |   |                                  |
| 4. OFF          | 23: <b>00</b>  | °C       |           |   |                                  |
| <b>∧∨</b> +-    | 🔳 Reset        | <>       |           |   |                                  |
| 🗅 Return        | 🗖 Fix          |          |           |   |                                  |
|                 |                |          |           | Q | 地「 —                             |
| Sch             | edule timer    |          |           | 5 |                                  |
|                 |                |          |           |   |                                  |
| Schedule        | e timer confir | m?       |           |   | • 如果设定可接受,请按 [ ] 设定 / 确定 ]       |
|                 |                |          |           |   | • 想要回到设定画面,请按 [ 🕥 返回 (Return)]   |
|                 |                |          |           |   |                                  |
|                 |                |          |           |   |                                  |
|                 |                |          |           |   |                                  |
| 🗢 No            | 🗖 Yes          |          |           |   |                                  |
|                 |                |          |           |   |                                  |
| 注               |                |          |           |   |                                  |
|                 |                | · >+     | L 0       |   |                                  |
| 想要设定其他          | 也的 "           | ',请重复去   | ▷骤 ∠ 全 У。 |   |                                  |
|                 |                |          |           |   |                                  |

### ▼ 删除星期的设定

|     | Sch   | nedule timer1(1/3) |      |
|-----|-------|--------------------|------|
| Day | :     | Monday             |      |
| 1.  | ON    | 01:00              | 25°C |
| 2.  | OFF   | 05:00              | °C   |
| 3.  | ON    | 10:00              | 25°C |
| 4.  | OFF   | 23:00              | °C   |
| ~~  | +-    | 🚍 Reset            | <>   |
| ∍   | Retur | n 🗖 Fix            |      |
|     |       |                    |      |

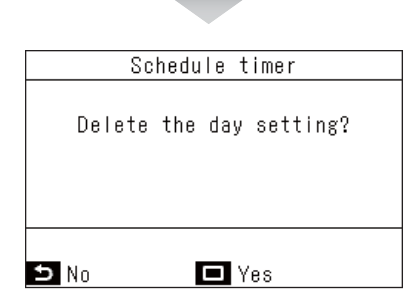

#### ▼ 复制前一天的内容

|     | Sc    | hedule timer1(1/3) |    |
|-----|-------|--------------------|----|
| Day | :     | Tuesday            |    |
| 1.  |       | :                  | ℃  |
| 2.  |       | :                  | ℃  |
| 3.  |       | :                  | ℃  |
| 4.  |       | :                  | ℃  |
| ۸v  | Day   | 🚍 Reset            | <> |
| Ð   | Retur | rn 🗖 Fix           |    |

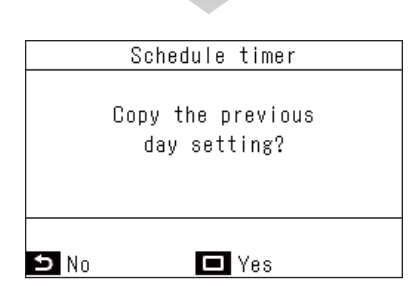

- **1** 按 [ ☰ 菜单 (Menu)]
- 2 按[□ 设定 / 确定]
   → 所选那天的设定将会被删除。
   → 按[ 5 返回 (Return)],将会回到一星期各天计划表 设定画面。

**1** 按[ ON/OFF 开 / 关 (ON/OFF)]

2 按 [□ 设定 / 确定]
 → 所选那天前一天的计划表设定将会被复制。
 → 按 [ 5 返回 (Return)],将会回到一星期各天计划表 设定画面。

#### 注

按 [ 5 返回 (Return)],将不对更改进行确定,设定将回到更改前的状态,屏幕显示将回到 "日程设定 (Schedule timer)" 画 面。(第 29 页)

### 休息日设定 (Holiday setting) (不按照日程定时器运行的日子)

设定不按照"日程设定 (Schedule timer)"运行的日子。

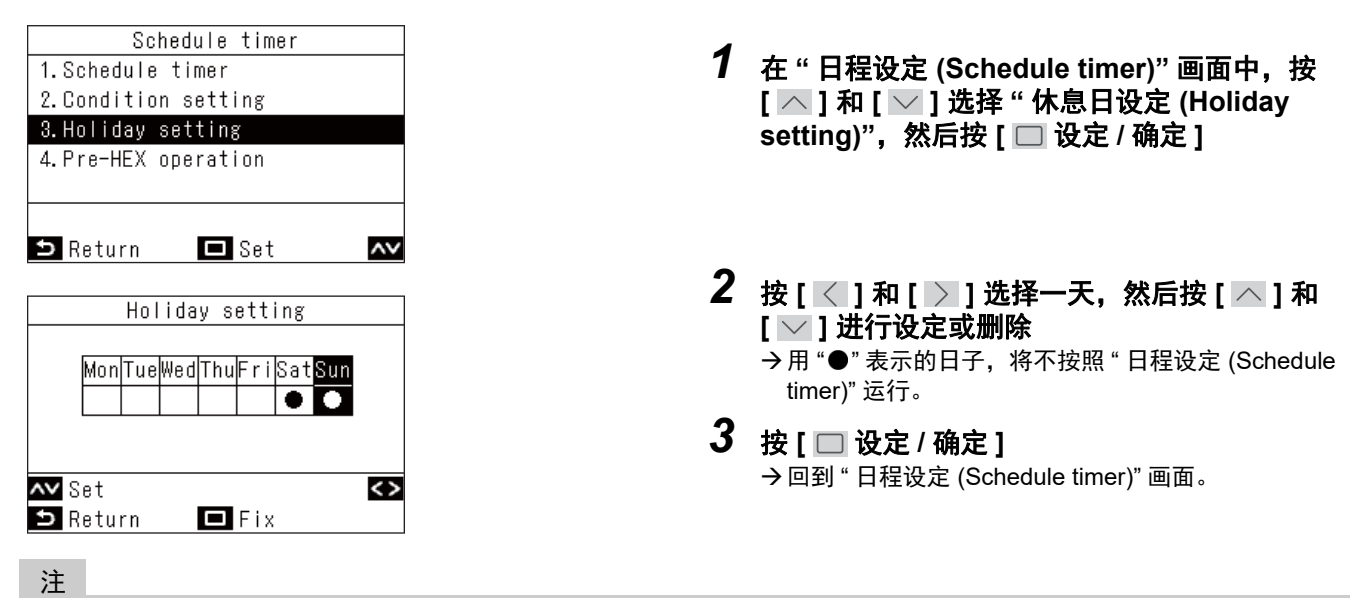

- 即使是设为休息日的日子,也可进行日程定时器以外的运行(如遥控器操作和中央控制)。
- 按[5 返回 (Return)],将不对更改进行确定,设定将回到更改前的状态,屏幕显示将回到"日程设定 (Schedule timer)"画面。(第 29 页)

### 预热运行 (Pre-HEX operation)

您可以使用日程定时器在空调机运行前进行通风运行。

| Pre-HEX operation |
|-------------------|
| ●OFF              |
| 0.5hour           |
| 1hour             |
| 2hour             |
|                   |
|                   |
| 🗅 Return 🗖 Fix 🗛  |
|                   |

注

- 以下情况下 "预热运行 (Pre-HEX operation)" 将不会运行。
  - 若日程定时器设为"关(OFF)"
  - 在日程定时器中若该天设为"休息日设定 (Holiday setting)"
  - 未在"时钟 (Clock)" 中设定日期和时间时 (时钟闪烁)
  - 全热交换单元发生异常时 (检验代码和室内机编号闪烁)
  - "试运行模式 (Test mode)" 期间

  - "∑" 显示时
     \* "∑" 显示时
     若 " 定时 (Timer)" 设为 " 开 (ON)" 且正在 " 定时 (Timer)" 设定时
- 出厂默认设置为"关(OFF)"。

- 1 在"日程设定 (Schedule timer)" 画面中,按 [ ▲ ] 和 [ ✓ ] 选择 " 预热运行 (Pre-HEX operation)",然后按[□设定/确定]
- 2 按[\_\_]和[\_]选择想要预先运行的时间
- 3 按[□设定/确定] →回到 "日程设定 (Schedule timer)" 画面。

### ■5. 夜间静音运行 (Night operation) (降低室外机的运行噪音)

对降低室外机的运行噪音,夜间等优先静音运行的时间进行设定。

#### 注

#### 需要管理员密码。

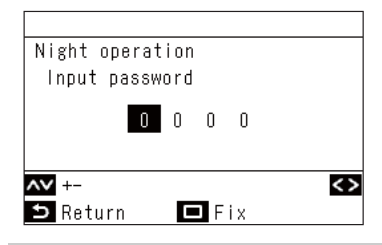

- 1. 在密码画面中,按[ ∧ ] 和[ ∨ ] 选择数字,然后按[ < ] 和[ > ] 选择输入位
- 2. 输完密码后,请按 [ 🔲 设定 / 确定 ]
- \* 有关管理员密码的初始设定,请参阅安装手册中的初始设定 "管理员密码设置 (Password setting)"。

|                   | 00.001 |
|-------------------|--------|
| 2.Start time      | 22:00  |
| ON /OFF           |        |
| 1 Night operation |        |

| Night operation   |       |
|-------------------|-------|
| 1.Night operation |       |
| ●ON / OFF         |       |
| 2.Start time      | 21:00 |
| 3.End time        | 06:00 |
|                   |       |
| <> -+             |       |
| 🗅 Return 🗖 Fix    | ~~    |

- 1 在"菜单 (Menu)"(第 19 页)中,选择"夜间 静音运行 (Night operation)",然后按 [□ 设 定 / 确定]
- 2 按 [ ∧ ] 和 [ ∨ ] 选择 " 夜间静音运行 (Night operation)"
- 3 按[ < ]选择"开(ON)"</li>
   →如果选择"关(OFF)",将无法进行设定。
   →根据连接的型号,可能不显示"开(ON)",而是显示 "LV1/LV2/LV3",因此可选择运行噪音级别。
   (运行噪音的音量级别:LV1<LV2<LV3) 有关详细信息,请联系您的销售商(经销商)。
- 4 按 [ ∧ ] 和 [ ∨ ] 选择 "开始时间 (Start time)"
- 5 按 [ < ] 和 [ > ] 更改开始时间
- 6 按 [ \_\_] 和 [ \_\_] 选择 "停止时间 (End time)"
- 7 按[<]和[>]更改结束时间
- **8 按[□设定/确定]** →回到"菜单(Menu)"。

#### 注

- 与不可使用 "夜间静音运行 (Night operation)" 功能的型号连接时, 将会显示 "无此功能 (No function)" 的信息。(对于可使用此 功能的型号,请参阅室外机的型录或手册。)
- 如果 " 开始时间 (Start time)" 和 " 停止时间 (End time)" 都设为同一时间,则将执行 24 小时静音运行。
- 室外机静音运行时,由于是优先静音运行,因此可能会出现不够冷(热)的情况。
- 进行 " 夜间静音运行 (Night operation)" 前,请进行 " 时钟 (Clock)"。(第 49 页)
- 安装 2 个遥控器时,将无法在 "副机遥控器 (Follower remote controller)" 上进行设定。
- 如果将属于同一制冷剂系统的一台或多台机器设为"夜间静音运行 (Night operation)",则可以启用此功能。如果多个遥控器 连接到一个室外机系统,则可以使用这些遥控器来设定"夜间静音运行 (Night operation)"。将按照各遥控器设定的时间开 始"夜间运行"。有关运行的详细信息,请参阅维修指南。
- 室外机静音运行时, "Zzz"将会显示在详细显示画面上。

### ■6. 滤网重置标志 (Filter sign reset)

"田!"出现在详细显示中时,表示需要清洁过滤器了。

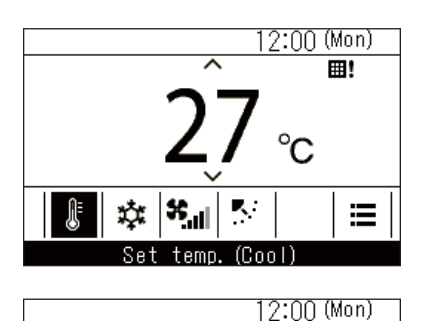

⊞!

Filter check.

Set temp. (Cool)

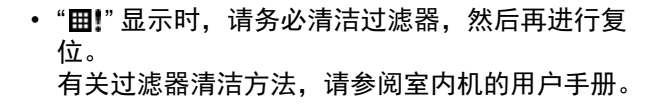

• 如果在 "**囲!**" 显示时运行空调机,将会显示 "请检查 过滤网 (Filter check.)"。请在显示期间按操作按钮, 或等待 5 秒以上直到显示消失。

### 过滤器检查标记显示时 (过滤器检查标志复位)

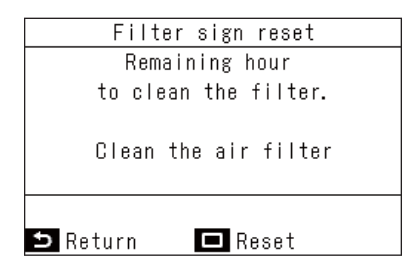

- 1 在"菜单 (Menu)"(第 19 页)中,选择"滤网 重置标志 (Filter sign reset)",然后按 [□设 定 / 确定]
- 2 按[□ 设定/确定]

### 过滤器检查标记未显示时 (显示还剩多少时间将会出现过滤器检查标记)

| Filter sign reset<br>Remaining hour<br>to clean the filter.<br>1250hour                             | <ul> <li>              在 "菜单 (Menu)"(第 19 页)中,选择 "滤网<br/>重置标志 (Filter sign reset)",然后按 [□ 设<br/>定 / 确定]      </li> <li>             → 若想要确认还剩多少时间将会出现过滤器检查标记,<br/>请按 [ ) 返回 (Return)] 回到 "菜单 (Menu)"。      </li> </ul> |
|----------------------------------------------------------------------------------------------------|----------------------------------------------------------------------------------------------------|
| 🗅 Return 🗖 Reset                                                                                    |                                                                                                    |
| Filter sign reset<br>Remaining time to clean<br>filter. Are you sure you<br>want to reset the time? | <ul> <li>2 想要将过滤器清洁前的倒计时复位,请按</li> <li>[□ 设定/确定]</li> <li>3 按[□ 设定/确定]</li> </ul>                                                                                                    |
| り No 「Yes                                                                                           |                                                                                                    |
| • 过滤器检查倒计时归零时,"滤网清洗期限                                                                               | ຢ (Clean the air filter.)" 或 " 请检查过滤网 (Filter check.)" 将会出现在显示屏上。<br>■"                                                                                                    |

- 即使在空调机停止运行期间,也会显示"**田!**"。
  连接了2台室内机时,将会显示主空调机的过滤器检查倒计时。
- 连接的室内不同, 过滤器检查倒计时也有所不同。

### ■7. 自动格栅 (Auto grille)

可进行室内机的自动格栅面板和自动格栅套件的操作。

#### 注

根据室内机,此功能可能不可用。

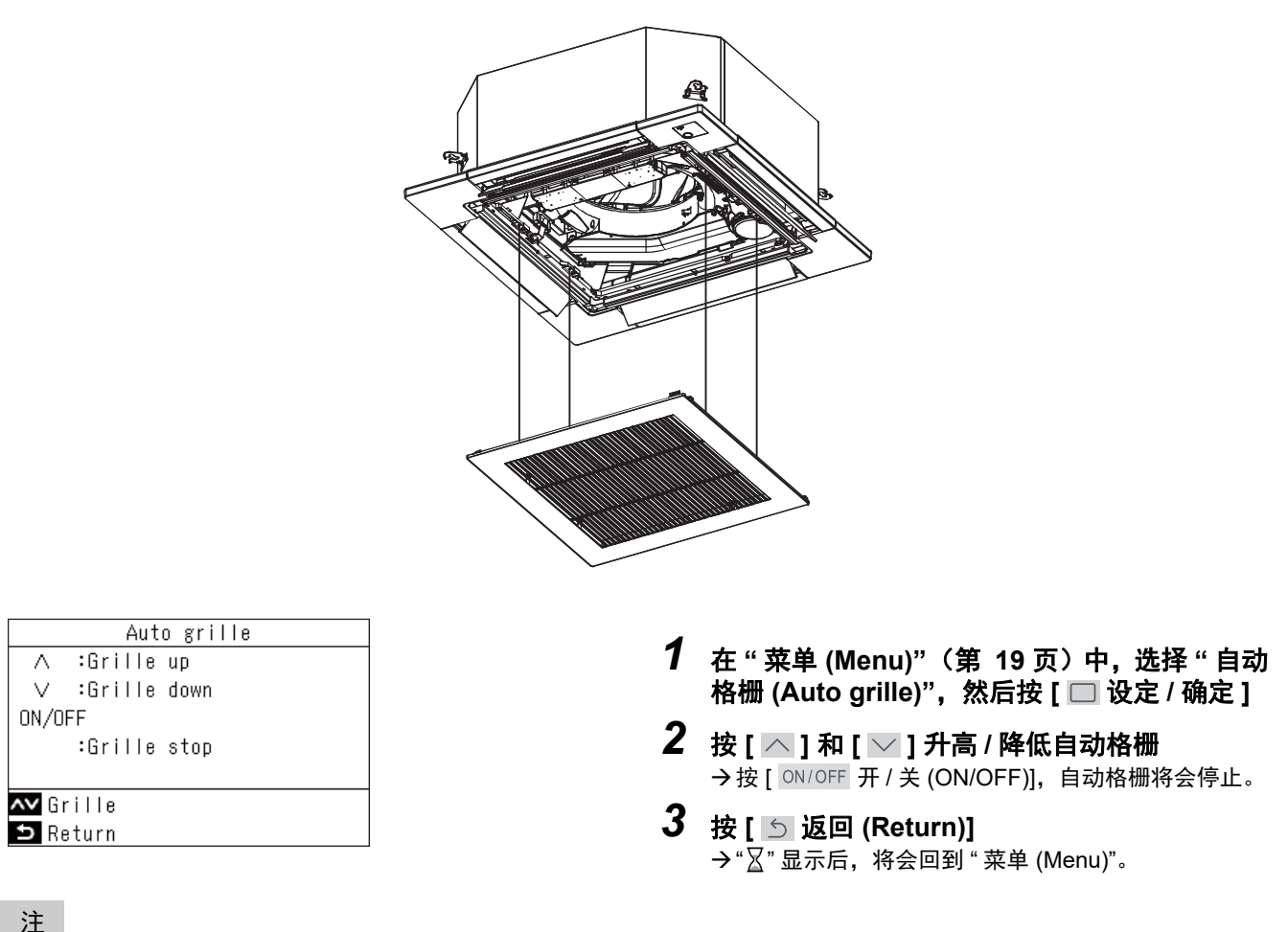

- 如果在运行期间按"自动格栅 (Auto grille)",运行将会停止。
- 在不带自动格栅功能的室内机上,此功能不可用。 "无此功能 (No function)" 显示。
- 进行自动格栅的操作 (降低、停止、升高)时,在按下按钮后,自动格栅可能需要几秒才能降低、停止或升高。
- 有关自动格栅的详细信息,请参阅自动格栅面板或自动格栅套件的用户手册。
- 组群连接时,请参阅 < 多台室内机连接为一组时 (群组连接) >。(第 61 页)

### ■8. 节能 (Energy saving)

可进行与节能有关的设定,如 " 节能运行 (Energy saving operation)"、 " 设定温度范围限制 (Set temp. range limit)"、 " 返回温度设定 (Return back)"、 " 节电运行 (Saving operation)"。

| Energy saving(1/2)<br>1.Energy saving operation<br><off></off> | <ul> <li> <b>1</b> 在 " 菜单 (Menu)"(第 19 页)中,选择 " 节能<br/>(Energy saving)",然后按 [□ 设定 / 确定 ]      </li> </ul> |
|----------------------------------------------------------------|----------------------------------------------------------------------------------------------------|
| 2.Set temp. range limit<br>3.Return back                       | 2 按 [ ^ ] 和 [ ~ ] 选择一个项目                                                                                  |
| <off></off>                                                    | 3 按 [ 🗔 设定 / 确定 ]                                                                                         |
| 🗅 Return 🗖 Set 📈                                               |                                                                                                    |

|    | 项目                                  | 说明                                                                                              |  |  |  |  |
|----|-------------------------------------|-------------------------------------------------------------------------------------------------|--|--|--|--|
| 1. | 节能运行 (Energy saving<br>operation)   | 以抑制性能操作空调机。                                                                                     |  |  |  |  |
| 2. | 设定温度范围限制 (Set temp.<br>range limit) | 对遥控器能够设定的温度范围进行限制。                                                                              |  |  |  |  |
| 3. | 返回温度设定 (Return back)                | 即使在遥控器上更改温度设定后,仍然能自动回到之前设定的温度。                                                                  |  |  |  |  |
| 4. | 节电运行 (Saving operation)             | 抑制过度制热或过度制冷的运行模式。<br>* 对于不可进行 " 节电运行 (Saving operation)" 的型号,将会显示 " 无此功能 (No<br>function)" 的信息。 |  |  |  |  |

### ⚠ 注意

有关 " 节能运行 (Energy saving operation)", 请参阅所用设备的用户手册。

### <u> 节能运行 (Energy saving operation)</u>

您可以在此模式中进行设定,以达到节能的效果。

| Energy saving operation          1. Energy saving operation         2. Energy saving ratio         3. Energy saving time         4. Energy saving schedule         ▲ Energy saving schedule         ▲ Return         ▲ Energy saving operation         ON         ● OFF         ▲ Return         ▲ Fix | <ol> <li>在"节能 (Energy saving)"画面中,按[▲]和<br/>[▲]选择"节能运行 (Energy saving<br/>operation)",然后按[□设定/确定]</li> <li>按[▲]和[▲]选择"节能运行 (Energy<br/>saving operation)",然后按[□设定/确定]</li> <li>按[▲]和[▲]选择"开 (ON)"或"关 (OFF)"<br/>→想要开始"节能运行 (Energy saving operation)",请<br/>设定"节能率 (Energy saving ratio)"、"节能时间<br/>(Energy saving time)"和"节能运行计划表设定<br/>(Energy saving schedule)"。</li> <li>按[□设定/确定]</li> </ol> |
|----------------------------------------------------------------------------------------------------|----------------------------------------------------------------------------------------------------|
| <ul> <li>► Fix</li> <li>► Fix</li> </ul>                                                                                                    | <ul> <li>1 在"节能运行 (Energy saving operation)"画面中,按[△]和[△]选择"节能率 (Energy saving ratio)",然后按[□设定/确定]</li> <li>2 按[△]和[△]更改数值</li> <li>→可在 50% 到 100% 的范围内,以 1% 为单位设定任意节能率。数值越低,节能效果越好。</li> <li>3 按[□设定/确定]</li> <li>→"∑"出现后,屏幕显示将回到"节能运行 (Energy saving operation)" 画面。</li> </ul>                                                                                                    |

- 连接 2 个遥控器时,将无法在 "副机遥控器 (Follower remote controller)" 上进行设定。
- 设定"节能运行 (Energy saving operation)"前,请进行"时钟 (Clock)"。(第 49 页)
  根据室外机或中央控制设备的设定,可能不能使用遥控器来进行此设定。
- 时钟闪烁 (未设定)时,不执行节能计划表运行。
- 任意节能率 100% 时,将会变为常规运行。
- 进行 " 节能运行 (Energy saving operation)" 时, " <sup>1</sup> " 将会显示在画面上。

### ▼节能时间 (Energy saving time) 设定

| Energy saving operation   |  |  |  |  |  |  |  |
|---------------------------|--|--|--|--|--|--|--|
| 1.Energy saving operation |  |  |  |  |  |  |  |
| 2.Energy saving ratio     |  |  |  |  |  |  |  |
| 3.Energy saving time      |  |  |  |  |  |  |  |
| 4.Energy saving schedule  |  |  |  |  |  |  |  |
|                           |  |  |  |  |  |  |  |
|                           |  |  |  |  |  |  |  |
| 🗅 Return 🗖 Set 🗛          |  |  |  |  |  |  |  |
|                           |  |  |  |  |  |  |  |
| Energy saving time        |  |  |  |  |  |  |  |
| ●Always                   |  |  |  |  |  |  |  |
|                           |  |  |  |  |  |  |  |
| Schedule                  |  |  |  |  |  |  |  |
|                           |  |  |  |  |  |  |  |
|                           |  |  |  |  |  |  |  |
|                           |  |  |  |  |  |  |  |
| 🗅 Return 🗖 Fix 🗛          |  |  |  |  |  |  |  |

#### ▼ 节能运行计划表设定 (Energy saving schedule)

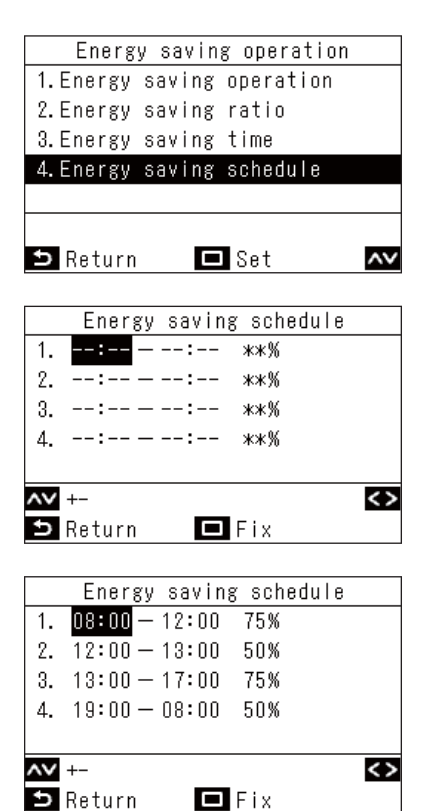

- 1 在"节能运行 (Energy saving operation)" 画面中,按[△]和[△]选择"节能时间 (Energy saving time)",然后按[□设定/确定]
- 2 按[∧]和[∨]选择"总是 (Always)"或"日程 (Schedule)"

| 总是 (Always)      | 为一整天都设定相同的节能率。  |
|------------------|-----------------|
| 日程<br>(Schedule) | 按小时来设定节能与否及节能率。 |

### 3 按[□设定/确定]

→回到 " 节能运行 (Energy saving operation)" 画面。

- 1 在"节能运行 (Energy saving operation)" 画面中,按[△]和[△]选择"节能运行计划表设定 (Energy saving schedule)",然后按[□设定/确定]
  →如果未显示时钟,将会跳转到"时钟 (Clock)" 画面。 (第 49 页)
- 2 按[^]和[~]更改时间和节能率 →按[<]和[>]切换至您想要更改的项目。
- **3 按[□设定/确定]** →回到"节能运行 (Energy saving operation)" 画面。

#### 注

- " 总是 (Always)" 的节能率是在 " 节能率 (Energy saving ratio)" 中设定的数值。
- 可在 0:00 到 23:50 的范围内, 以 10 分钟为单位来设定节能计划表的时间。
- 可从 "75%"、 "50%" 或 "0%(停止 (OFF))" 中选择节能计划表的节能率。
- \* "75%" 是在 " 节能率 (Energy saving ratio)" 中设定的数值。 • 进行 " 节能运行计划表设定 (Energy saving schedule)" 前、清进行 "
- 进行 "节能运行计划表设定 (Energy saving schedule)" 前,请进行 "时钟 (Clock)"。(第 49 页)
- 根据运行状态,节能率和运行功率水平的显示可能不成比例。
- 在同一时间段设定了不同的节能率时,将会以较低的节能率来运行。

#### <u>设定温度范围限制 (Set temp. range limit)</u>

可为不同的运行模式分别设置温度设定的范围。

| Energy saving(1/2)        |    |  |  |  |  |  |  |
|---------------------------|----|--|--|--|--|--|--|
| 1.Energy saving operation |    |  |  |  |  |  |  |
| <off></off>               |    |  |  |  |  |  |  |
| 2.Set temp. range limit   |    |  |  |  |  |  |  |
| 3.Return back             |    |  |  |  |  |  |  |
| <off></off>               |    |  |  |  |  |  |  |
|                           |    |  |  |  |  |  |  |
| 🗅 Return 🗖 Set            | ~~ |  |  |  |  |  |  |
|                           |    |  |  |  |  |  |  |
| Set temp. range limit     |    |  |  |  |  |  |  |

|              | 000   | comp. run | 90 I | THEFT C |
|--------------|-------|-----------|------|---------|
|              |       | Minimum   | _    | Maximum |
| Cool         |       | 18°C      | _    | 29°C    |
| Heat         |       | 18°C      | _    | 29°C    |
| Dry          |       | 18°C      | —    | 29°C    |
| Auto         |       | 18°C      | _    | 29°C    |
| <b>^∨</b> +- | -     |           |      | <>      |
| ⊅ Re         | eturr | n 🗖 P     | ix   |         |

- 在"节能 (Energy saving)"画面中,按[▲]和
   ]选择"设定温度范围限制 (Set temp. range limit)",然后按[□设定/确定]
- 2 按[^]和[~]更改温度 →按[<]和[>]切换至您想要更改的项目。
- 3 按[□ 设定 / 确定] →回到 " 节能 (Energy saving)" 画面。

#### 注

- " 操作错误 (Error)" 显示时
- 在任意运行模式中,当上限温度低于下限温度时,或者下限温度高于上限温度时,若按下 [ ] 设定 / 确定 ],将会显示 "操作 错误 (Error)"。在显示期间按 [ 5 返回 (Return)],或等待 10 秒,屏幕显示将会回到按 [ ] 设定 / 确定 ] 之前的状态。

#### "设定温度范围限制 (Set temp. range limit)"的优先

- 连接 2 个遥控器时,请将 2 个遥控器上的设定进行统一后再使用。
- 以下情况下可能会在"设定温度范围限制 (Set temp. range limit)" 以外运行。

1) 如果连接的 2 个遥控器上 " 设定温度范围限制 (Set temp. range limit)" 不同。 2) 如果从中央控制设备上设定的温度超过 " 设定温度范围限制 (Set temp. range limit)"。

### <u>返回温度设定 (Return back)</u>

即使您更改了设定温度,温度也会回到之前所设"返回时间 (Return time)"中的"返回温度 (制冷) (Return temp.(Cool))" 或 " 返回温度 ( 制热 ) (Return temp.(Heat))"。

| Energy saving(1/                                                | 2)     | 1 |                                          |
|-----------------------------------------------------------------|--------|---|------------------------------------------|
| 1.Energy saving operat                                          | ion    | 1 | ~ 在"节能 (Energy saving)"画面中,按 [ △ ] 朴     |
| <ul> <li><uff></uff></li> <li>2 Sof tomp range limit</li> </ul> | +      |   | [ ↘ ] 选择 " 返回温度设定 (Return back)",然       |
| 2.3et temp. Tange Timi<br>3 Return back                         | L      |   | 后按[□□ 设定 / 佣定]                           |
| <pre>COFF&gt;</pre>                                             |        |   |                                          |
|                                                                 |        |   |                                          |
| 🗅 Return 🗖 Set                                                  | ~~     |   |                                          |
|                                                                 |        | 2 | ,<br>按「<1和「>」洗择 " 返回温度设定 (Roturn         |
| Return back                                                     |        | _ | back)"                                   |
| Return back                                                     |        | • | 2000.                                    |
| OUN / UFF                                                       | 60min  | 3 | 按[< ]选择 " 开 (ON)"                        |
| seturn time<br>Return temp (Cool)                               | 20°C   |   | →如果选择 " 关 (OFF)",将无法进行设定。                |
| Return temp. (8001)                                             | 18°C   |   |                                          |
| io carni comp. (nou c)                                          |        |   |                                          |
| ⊐ Return 🗖 Fix                                                  |        |   |                                          |
|                                                                 |        | Λ |                                          |
| Return back                                                     |        | 4 | 「 按 L ⌒ J 和 L ╯ J 远痒 ¨ 返回的间 (Keturn      |
| Return back                                                     |        |   | time)",然后按 $[ \leq ]$ 和 $[ \geq ]$ 更改时间  |
| ●ON / OFF                                                       |        |   | → 可在 10 到 120 分钟的范围内,以 10 分钟为单位来设<br>白叶河 |
| Return time                                                     | 50min. |   | <b>疋</b> 时间。                             |
| Return temp.(Cool)                                              | 29°C   |   |                                          |
| Return temp. (Heat)                                             | 18°C   |   |                                          |
|                                                                 |        |   |                                          |
| O Return C FIX                                                  |        | _ | -                                        |
| Return back                                                     | ]      | 5 | ▶ 按 [ ] 和 [ ] 选择"返回温度(制冷) (Return        |
| Return back                                                     |        |   | temp.(Cool))"  或 " 返回温度 ( 制热 ) (Return   |
| ●ON / OFF                                                       |        |   | temp.(Heat))",然后按 [ < ] 和 [ > ] 更改设      |
| Return time                                                     | 50min. |   | 定温度                                      |
| Return temp.(Cool)                                              | 28°C   | 6 |                                          |
| Return temp.(Heat)                                              | 18°C   | 0 |                                          |
| <> -+                                                           |        |   | →回到 " 节能 (Energy saving)" 画面。            |
| 🗅 Return 🗖 Fix                                                  | ~~     |   |                                          |
| Doturn book                                                     |        |   |                                          |
| Return back                                                     |        |   |                                          |
|                                                                 |        |   |                                          |
| Return time                                                     | 50min. |   |                                          |
| Return temp.(Cool)                                              | 28°C   |   |                                          |
| Return temp.(Heat)                                              | 20°C   |   |                                          |
| <> -+                                                           |        |   |                                          |
| 🗅 Return 🗖 Fix                                                  | ~~     |   |                                          |
|                                                                 |        |   |                                          |
| 汪                                                               |        |   |                                          |
|                                                                 |        |   |                                          |

连接 2 个遥控器时,将无法在 "副机遥控器 (Follower remote controller)"上进行设定。

### <u> 节电运行 (Saving operation)</u>

| Energy saving(2/2) |    |
|--------------------|----|
| 4.Saving operation |    |
| <0FF>              |    |
|                    |    |
|                    |    |
|                    |    |
|                    |    |
| 🗅 Return 🗖 Set     | ~~ |
|                    |    |
| Saving operation   |    |
| ON                 |    |
|                    |    |
| ●OFF               |    |
|                    |    |
|                    |    |
|                    |    |
| 🗅 Return 🗖 Fix     | ~~ |

- 1 在"节能 (Energy saving)"画面中,按[ ▲ ] 和
   [ ▲ ] 选择"节电运行 (Saving operation)", 然后按[ □ 设定 / 确定]
- 2 按 [ ^ ] 选择 "开 (ON)" → 如果选择 "关 (OFF)",将无法进行设定。
- **3** 按[□ 设定/确定] →回到 "节能 (Energy saving)" 画面。

注

- 根据过去 20 分钟平均的室温、风扇速度、外部温度等数据来判定室内的舒适性,在舒适性不会大幅变动的范围内自动修正 设定温度。
- 自动修正的温度范围如下所示。
   "制冷 (Cool)": +1.5℃ 到 -1.0℃
   "制热 (Heat)": -1.5℃ 到 +1.0℃
   遥控器上的设定温度显示不发生变化。
- 运行模式为"制冷 (Cool)"、"制热 (Heat)"或"自动 (Auto)"时,进行"节电运行 (Saving operation)"。
   根据连接的室内机 可能无法使用"节电运行 (Saving operation)"。
- 根据连接的室内机,可能无法使用 "节电运行 (Saving operation)"。 • 连接 2 个遥控器时,将无法在 "副机遥控器 (Follower remote controller)"上进行设定。
- 进行 " 节电运行 (Saving operation)" 时, "🖃" 将会显示在遥控器画面上。

### ■9. 监控 (Monitor)

您可以确认当前的运行状况。

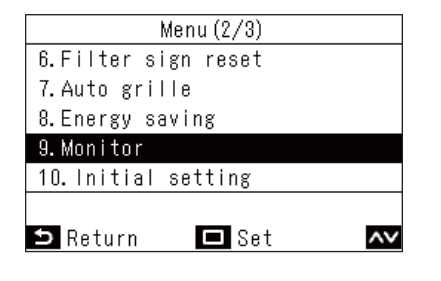

- 1 在"菜单 (Menu)" (第 19 页) 中,选择"监控 (Monitor)",然后按 [□ 设定 / 确定]
- 2 按[∧]和[∨]来切换页面
- (1) 显示设定温度。
- (2) 显示室内机进气口周边的温度。设定遥控器传感器时 时,将会显示遥控器传感器值。
- (3) 显示室外机进气口周边的温度。
- (4) 显示还剩多少时间将会出现过滤器检查标记" #!"。
- (5) 显示总运行时间。

注

#### 关于总运行时间

(1) Set temp.

(2) Control temp.

(3) Outdoor temp.

🗅 Return

(4) Filter remaining hour

(5) Total running hour

• 在遥控器上计算并显示空调机的运行时间。

Monitor

• 自清洁运行或"单独通风 (Individual ventilation)" 过程中不记录时间。

27°C

23°C

35°C

1250

38

#### 关于室外机周边温度

- 显示室外机进气口周边的温度。
- 可能与实际的外部温度不同。

#### 其他

- 多台室内机连接为一组时,将会显示主机的状态。
- \* 在 " 监控 (Monitor)" 画面上,如果 60 秒未进行任何按钮操作,屏幕显示将回到 " 菜单 (Menu)" 画面。

### ■10.初始化 (Initial setting)

配置遥控器的初始设定。

| Menu (2/3)          |
|---------------------|
| 6.Filter sign reset |
| 7.Auto grille       |
| 8.Energy saving     |
| 9.Monitor           |
| 10. Initial setting |
|                     |
| 🗅 Return 🗖 Set 🗛    |

- 1 在"菜单 (Menu)" (第 19 页) 中,选择"初始 化 (Initial setting)",然后按 [□ 设定 / 确定]
- 2 按 [ ∧ ] 和 [ ∨ ] 选择一个项目
- 3 按[□设定/确定]

| 项目                                  |                | 说明                                      |
|-------------------------------------|----------------|-----------------------------------------|
| 1. 时钟 (Clock)                       |                | 您可以设定年、月、日和时间。                          |
| 2. 房间名称 (Name                       | of room)       | 请参阅有线遥控器的安装手册。                          |
| 3. 显示设定 (Displa                     | ay setting)    | 请参阅有线遥控器的安装手册。                          |
| 4. 屏幕对比度 (Scr                       | een contrast)  | 可调节 LCD 的对比度。                           |
| 5. 背光 LED (Light                    | & LED)         | 可随时关闭 LCD 的运行 LED 和背光灯。                 |
| 6. 声音设置 (Sound                      | d)             | 可关闭按钮操作音。                               |
| 7. 按键锁定 (Key lo                     | ock)           | 可锁定按钮操作。                                |
| 8. 管理员密码设置<br>setting)              | (Password      | 请参阅有线遥控器的安装手册。                          |
| 9. 主机 / 副机 (Hea                     | der/Follower)  | 请参阅有线遥控器的安装手册。                          |
| 10. 语言 (Language                    | )              | 请参阅有线遥控器的安装手册。                          |
| 11. 按住 4 秒 (Press                   | & hold 4 sec.) | 请参阅有线遥控器的安装手册。                          |
| 12. 夏令时 (Summe                      | r time)        | 请参阅有线遥控器的安装手册。                          |
| 13. 时钟同步 (Clock<br>synchronisation) |                | 请参阅有线遥控器的安装手册。                          |
| 14. 蓝牙 (Bluetooth)                  |                | 请参阅 Bluetooth <sup>®</sup> (蓝牙)功能的用户手册。 |

### 时钟 (Clock)

您可以设定年、月、日和时间。

#### Initial setting(1/3) 1.Clock 2. Name of room 3. Display setting 4. Screen contrast 5.Light & LED ۸V 🗖 Set 🗅 Return Clock Day 01 01 Month Year 2022 Hour ΠŊ 00 Minute <> -+ ۸V 🗅 Return 🗖 Fix

- 1 在 " 初始化 (Initial setting)" 画面中,按 [ \_ ] 和 [ ] 选择"时钟 (Clock)", 然后按 [ ] 设 定/确定1
- **2** 按 [ < ] 和 [ > ] 更改年、月、日和时间 → 按 [  $\land$  ] 和 [  $\checkmark$  ] 切换至您想要更改的项目。
- 3 按[□ 设定/确定] →回到"初始化 (Initial setting)"画面。

设定完成时,时间和星期将会显示在主画面的右上方。

### 注

**\$** \$°...|

≣

2:00 (Mon)

- 想要更改已进行设定的 " 时钟 (Clock)",也请使用同样的步骤。 年、月、日的设定范围是 2022 年 1 月 1 日到 2099 年 12 月 31 日。
- 如果时钟数据因停电等原因丢失,时钟显示将会闪烁。如果发生停电,时间将会保持3天左右。
- 时钟精度为平均月差 +/-60 秒。

### <u>屏幕对比度 (Screen contrast)</u>

×,

Set temp.(Cool)

您可以调节 LCD 的对比度。

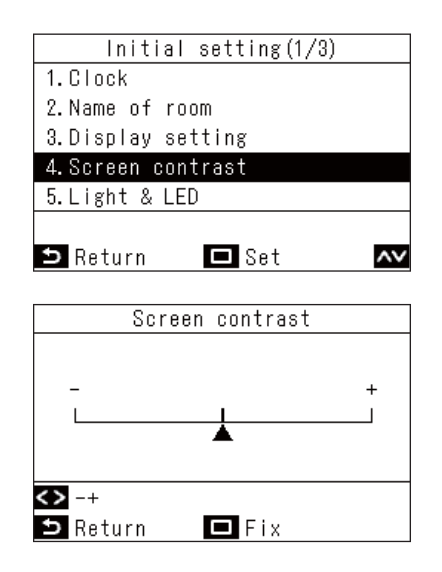

- 1 在"初始化 (Initial setting)" 画面中,按 [ \_ ] 和 [ ∨ ] 选择 " 屏幕对比度 (Screen contrast)", 然后按 [ ] 设定 / 确定 ]
- **2** 按 [ < ] 和 [ > ] 选择您想要更改的值
- 3 按[□设定/确定] →回到"初始化 (Initial setting)"画面。

注

出厂默认设置为中间值。

### <u>背光 LED (Light & LED)</u>

选择是否启用运行 LED 和 LCD 背光灯的亮灯设定。

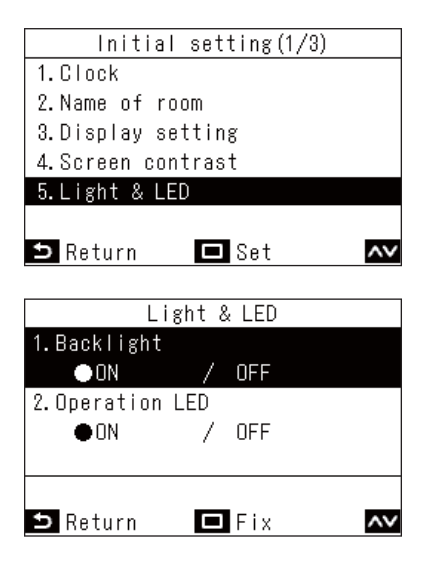

#### <u>声音设置 (Sound)</u>

您可以设定遥控器的按钮操作音。

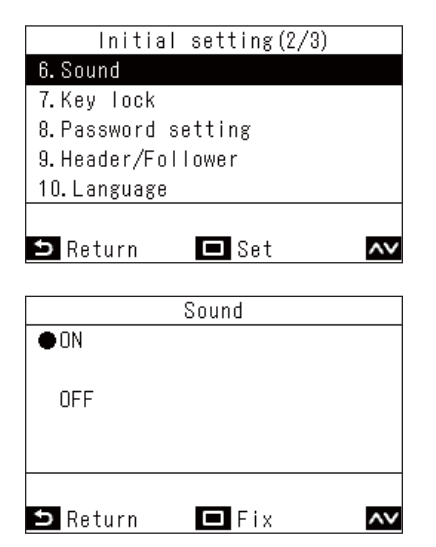

- 在"初始化 (Initial setting)"画面中,按[▲]
   和[▲]选择"背光 LED (Light & LED)",然
   后按[□设定/确定]
- 2 按 [ ] 和 [ ] 选择您想要更改的项目
- **3** 按 [ < ] 和 [ > ] 选择 " 开 (ON)" 或 " 关 (OFF)"
- **4** 按 [ □ 设定 / 确定 ] → 回到 " 初始化 (Initial setting)" 画面。

注

出厂默认设置为"开(ON)"。

- 在"初始化 (Initial setting)"画面中,按[▲]
   和[▲]选择"声音设置 (Sound)",然后按
   [□设定/确定]
- 2 按 [ \_\_] 和 [ \_\_] 选择 " 开 (ON)" 或 " 关 (OFF)"
- **3 按[□设定/确定]** →回到"初始化 (Initial setting)" 画面。

#### 注

- 在 " 菜单 (Menu)" 上进行操作时没有声音。
- 出厂默认设置为"开(ON)"。

### 按键锁定 (Key lock) (选择想要锁定的操作)

您可以使用操作锁定来选择想要锁定的操作。(第 63 页)

| Initial setting(2/3)<br>6. Sound<br>7. Key lock<br>8. Password setting<br>9. Header/Follower<br>10. Language | <ul> <li>1 在"初始化 (Initial setting)"画面中,按[▲]</li> <li>和 [▲]选择"按键锁定 (Key lock)",然后按</li> <li>[□设定 / 确定]</li> </ul>                              |
|----------------------------------------------------------------------------------------------------|----------------------------------------------------------------------------------------------------|
| ▶ Return     Set                                                                                             | <ul> <li>2 按 [ ∧ ] 和 [ ∨ ] 选择您想要更改的项目</li> <li>3 按 [ &lt; ] 和 [ &gt; ] 选择 " 锁定 (Lock)" 或 " 解锁 (Unlock)"</li> </ul>                            |
| ●Lock / Unlock                                                                                               | <ul> <li>4 按[□ 设定/确定]</li> <li>→回到"初始化 (Initial setting)"画面。</li> <li>→想要锁定操作时,请在主画面上按住[5 返回<br/>(Return)]4秒以上。(第 63 页)</li> <li>注</li> </ul> |

- 出厂默认设置为"锁定 (Lock)"。 检验代码显示时,将会解除所有锁定的操作。
- 如果为 " 全部 (ALL)" 选择 " 锁定 (Lock)", 那么无论其他项目选择什么设定, 所有操作项目都将被锁定。
- ・即使为 " 全部 (ALL)" 选择 " 解锁 (Unlock)", " 风向 (Wind direction)" 和 [ 📰 菜单 (Menu)] 的操作仍将被锁定。
- 如果为 " 全部 (ALL)" 选择 " 解锁 (Unlock)", " 风向 (Wind direction)" 和 [ 🧮 菜单 (Menu)], 以及 " 开 / 关 (ON/OFF)"、" 设定温度 (Set temp.)"、" 运行模式 (Mode)" 和 " 风速 (Fan Speed)" 中选择 " 锁定 (Lock)" 的操作都将被锁定。

|                     |             | 锁定的操作             |                        |                |                   |                           |              |                            |
|---------------------|-------------|-------------------|------------------------|----------------|-------------------|---------------------------|--------------|----------------------------|
| 设定项目                | 设定          | 开 / 关<br>(ON/OFF) | 设定温度<br>(Set<br>temp.) | 运行模式<br>(Mode) | 风速 (Fan<br>Speed) | 风向<br>(Wind<br>direction) | 菜单<br>(Menu) | 其他设定<br>(Other<br>setting) |
|                     | 锁定 (Lock)   | $\checkmark$      | $\checkmark$           | ✓              | ✓                 | ✓                         | $\checkmark$ | $\checkmark$               |
| 主即 (ALL)            | 解锁 (Unlock) |                   |                        |                |                   | ✓                         | $\checkmark$ | $\checkmark$               |
| 开 / 关 (ON/OFF)      | 锁定 (Lock)   | $\checkmark$      |                        |                |                   | ✓                         | $\checkmark$ | $\checkmark$               |
| 设定温度 (Set<br>temp.) | 锁定 (Lock)   |                   | $\checkmark$           |                |                   | ~                         | $\checkmark$ | $\checkmark$               |
| 运行模式 (Mode)         | 锁定 (Lock)   |                   |                        | ✓              |                   | ✓                         | $\checkmark$ | $\checkmark$               |
| 风速 (Fan Speed)      | 锁定 (Lock)   |                   |                        |                | $\checkmark$      | ✓                         | $\checkmark$ | $\checkmark$               |

### ■11.通风 (Ventilation)

您可以设定与空调机联动的通风运行。

#### 注

- 根据室内机的型号,此功能可能不可用。
- 根据型号,不可设定的项目将不会显示。

| Ventilation (1/2)       |      |  |
|-------------------------|------|--|
| 1.Ventilation operation | 53   |  |
|                         | [ON] |  |
| 2.Fan Speed             |      |  |
|                         | [H]  |  |
|                         |      |  |
|                         |      |  |
| 🗅 Return 🗖 Set          | ~~   |  |

- 在"菜单 (Menu)"(第 19 页)中,选择"通风 (Ventilation)",然后按 [□ 设定 / 确定]
- 2 按 [ ∧ ] 和 [ ∨ ] 选择一个项目
- 3 按[□设定/确定]

|    | 项目                                  | 说明                                |
|----|-------------------------------------|-----------------------------------|
| 1. | 通风运转 (Ventilation<br>operation)     | 执行通风 " 开始 (ON)" 或 " 停止 (OFF)"。    |
| 2. | 风速 (Fan speed)                      | 选择 " 风速 (Fan speed)"。             |
| 3. | 运行模式 (Mode)                         | 选择 " 运行模式 (Mode)"。                |
| 4. | 停止 24 小时通风 (24h<br>ventilation off) | 停止 24 小时通风运行。                     |
| 5. | 日程设定 (Schedule timer)               | 设定通风的计划表。<br>* 只有单独连接全热交换单元时才可设定。 |

### <u> 通风运转 (Ventilation operation) (通风 开始 (ON) 或 停止 (OFF))</u>

| tilation | operation |                    |
|----------|-----------|--------------------|
|          |           |                    |
|          |           |                    |
|          |           |                    |
|          |           |                    |
|          |           |                    |
|          |           |                    |
| n 🗖      | Fix       | ~~                 |
|          | tilation  | tilation operation |

- 在"通风 (Ventilation)" 画面中,按[▲]和
   ]选择"通风运转 (Ventilation operation)",然后按[□设定/确定]
- 2 按 [ ⌒ ] 和 [ ╰ ] 选择 " 开始 (ON)" 或 " 停止 (OFF)"
- **3 按[□ 设定/确定]** →回到"通风 (Ventilation)" 画面。

#### 注

- 未连接通风单元时,或未进行能实施 " 单独通风 (Individual ventilation)" 操作的设定时,将会显示 " 不能设定 (Impossible)"。
- 当本公司的 VN-M\*HE\* 系列或 VN-\*SY-E 系列的全热交换单元与您的系统连接时,才可设定 "风速 (Fan speed)"、"运行模式 (Mode)" 和 "停止 24 小时通风 (24h ventilation off)"。当本公司的 VN-\*SY-E 系列的全热交换单元与您的系统连接时,才可 设定 "日程设定 (Schedule timer)"。有关详细信息,请参阅全热交换单元的用户手册。
- 使用除 VN-M\*HE\* 系列以外的其他全热交换单元,进行能执行 "单独通风 (Individual ventilation)" 操作的设定后,在通风运行 期间 "登" 将会显示在详细显示画面上。

### <u>风速 (Fan speed)</u>

| Fan Speed                |    |
|--------------------------|----|
| ●H                       |    |
| M                        |    |
| L                        |    |
| Supply air>Exhaust air H |    |
| Supply air>Exhaust air M |    |
| Auto                     |    |
| 🗅 Return 🗖 Fix           | ۸v |

### <u>运行模式 (Mode)</u>

| Mode           |    |
|----------------|----|
| ●Automatic     |    |
| Heat exchange  |    |
| Bypass         |    |
|                |    |
|                |    |
|                |    |
| 🗅 Return 🗖 Fix | ~~ |

### <u>停止 24 小时通风 (24h ventilation off)</u>

|      | 24h ventilation off                  |
|------|--------------------------------------|
|      | Temporary stop of<br>24h ventilation |
| 5 No | 🗖 Yes                                |

- 1 在"通风 (Ventilation)" 画面中,按 [ ▲ ] 和
   [ ▲ ] 选择"风速 (Fan speed)",然后按
   [ □ 设定 / 确定 ]
- 2 按 [ \_\_] 和 [ \_\_] 选择 " 风速 (Fan speed)"
- **3 按[□设定/确定]** →回到"通风(Ventilation)"画面。
- 1 在"通风 (Ventilation)"画面中,按[▲]和
   [▲]选择"运行模式 (Mode)",然后按
   [□设定/确定]
- 2 按 [ \_\_] 和 [ \_\_] 选择 " 运行模式 (Mode)"
- **3 按[□设定/确定]** →回到"通风(Ventilation)"画面。
- 1 在"通风 (Ventilation)"画面中,按[▲]和
   [▲]选择"停止 24 小时通风 (24h ventilation off)",然后按[□设定/确定]
   →将会显示确认画面。
- **2 按[□ 设定/确定]** →回到"通风(Ventilation)"画面。

### <u>日程设定 (Schedule timer)</u>

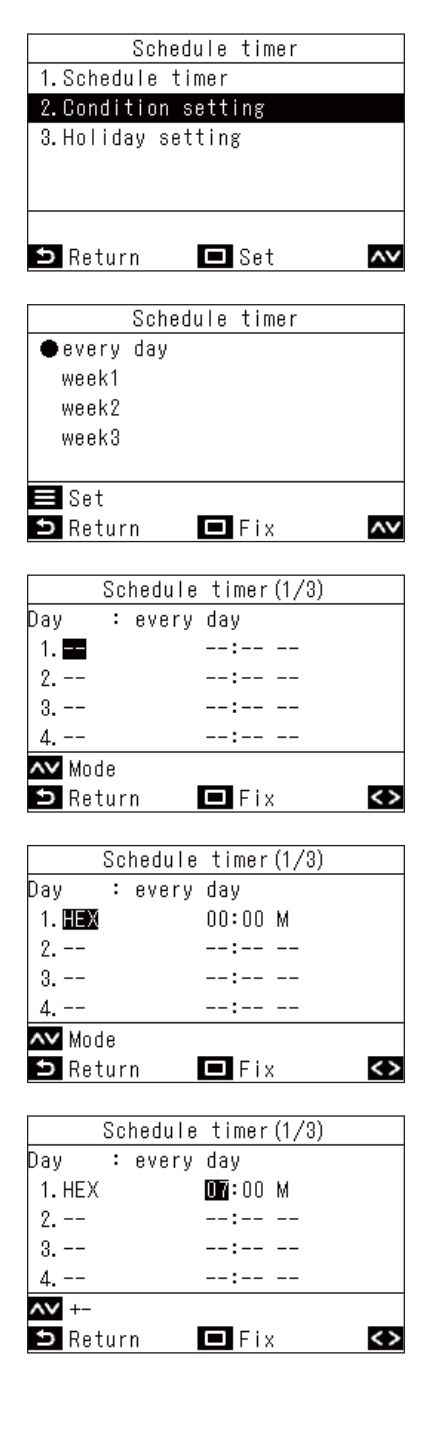

- 在"通风 (Ventilation)" 画面中,按[▲]和
   ]选择"日程设定 (Schedule timer)",然
   后按[□设定 / 确定]
- 2 按 [ ^ ] 和 [ ∨ ] 选择 "条件设定 (Condition setting)", 然后按 [ □ 设定 / 确定 ]
- 4 按 [ 🗆 设定 / 确定 ]

- 5 按[∧]和[∨]选择 "--"(未设定)、"开始 (ON)"、"停止 (OFF)"或通风模式
- 6 按[≥]选择开始时间和风扇速度 →如果显示"--"(未设定),将无法设定风扇速度和时间。
- 7 按[^]和[~]更改时间和风扇速度 →按[>]切换至您想要更改的项目。
- 8 按[>]移动至下一个模式
   → 总共可设定 8 个模式。
   → 按照 5 至 7 中的步骤来设定各个模式。
- 9 按[□ 设定/确定] →将会显示更改确认画面。
- **10 按 [ □ 设定 / 确定 ]** →回到 " 日程设定 (Schedule timer)" 画面。

```
注
```

- 根据全热交换单元的型号设定,显示的项目可能有所不同。
- 有关 " 周 (week)" 设定的详细信息,请参阅 < 周 (week) (一星期每天运行不同的计划表) >。(第 32 页)

### ■12.温和制冷 (Soft Cooling)

"温和制冷 (Soft Cooling)" 运行通过抑制空调机能力和修正导流板角度,来降低 "制冷 (Cool)" 时冷风阵阵的感觉。

注

#### 根据室内机的型号,此功能可能不可用。

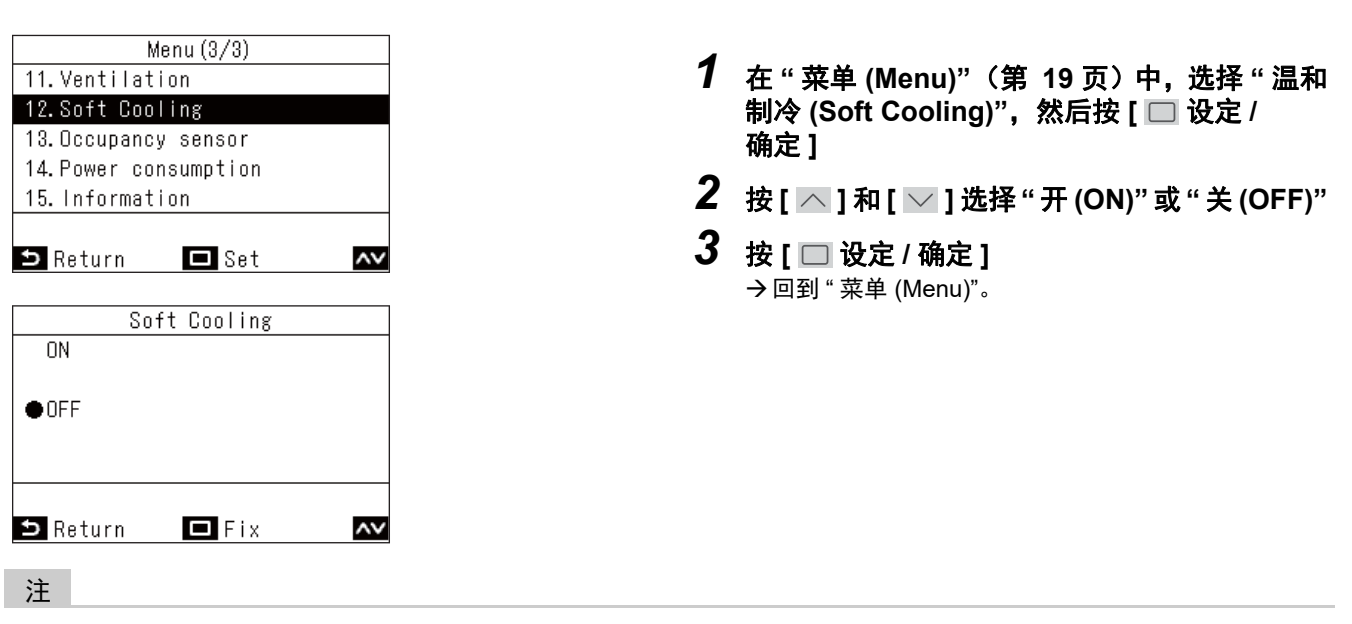

- "温和制冷 (Soft Cooling)" 运行是抑制空调机能力的一种运行模式,因此可能会出现不够冷 (热)的情况。
- 对于不可进行 " 温和制冷 (Soft Cooling)" 的型号,将会显示 " 无此功能 (No function)" 的信息。
- 对于不可设定风向的型号,只能以抑制空调机能力的模式运行。
- 进行"温和制冷 (Soft Cooling)"运行时,"▼"将会显示在画面上。

### ■13.人体感应器 (Occupancy sensor)

另售的 人体感应器 可以判断有没有人在,有人在时,如果没有人在,空调将会自动进行节能运行。

注

只有连接了另售的 人体感应器,才可使用此功能。

| Occi         | ipancy : | sensor |      |      |
|--------------|----------|--------|------|------|
| 1. Occupancy | sensor   | opera  | tion |      |
| Inv          | alid∕⊕B  | Enable | 60   | mir  |
| 2.Operation  | during   | absen  | се   |      |
|              | ●Sta     | ndby/  | Stop | oped |
|              |          |        |      |      |
|              |          |        |      | <>   |
| 🗅 Return     |          | Fix    |      | ۸v   |

1 在"菜单 (Menu)" (第 19 页) 中,选择"人体感 应器 (Occupancy sensor)",然后按 [□ 设定 / 确定]

| 项目                                      | 说明                                                                                                    |
|-----------------------------------------|----------------------------------------------------------------------------------------------------|
| 人体感应器设定 (Occupancy sensor<br>operation) | 将人体感应器设为"停用 (Invalid)"或"启用 (Enable)",若设为"启用 (Enable)",则<br>设定感应器确认没有人在所需的时间。<br>出厂时感应器确认没有人在所需的时间为"60分 (min)",但也可以设定"停用<br>(Invalid)"、"30分 (min)"、"60分 (min)"、"90分 (min)"、"120、"分 (min)"或"150分<br>(min)"。 |
| 无人状态运行 (Operation during<br>absence)    | 设定没有人在时空调机的运行。(出厂时它们被设为 " 待机 (Standby)"。)<br>" 待机 (Standby)":循环模式 (恒温器关闭)<br>" 停止运行 (Stopped)":停止空调机的运行。                                                                                                  |

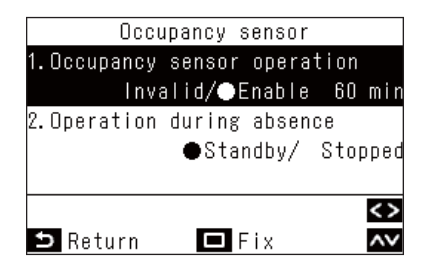

- 2 按[∧]和[∨]选择"人体感应器 (Occupancy sensor)"
- 3 按 [ < ] 和 [ > ] 选择 " 停用 (Invalid)" 或 " 启用 (Enable)",若选择 " 启用 (Enable)",则要选择 没有人在的判定时间
- 4 按 [ ∧ ] 和 [ ∨ ] 选择 "无人状态运行 (Operation during absence)"
- 5 按[ < ] 和 [ > ] 选择"待机 (Standby)"或"停止 运行 (Stopped)"
- 6 按[□ 设定/确定] →回到"菜单(Menu)"。

注

如果未连接 人体感应器,将会显示"无此功能 (No function)"。

### ■14.耗电量 (Power consumption)

耗电量用图形进行显示。(某些型号可能不显示。)

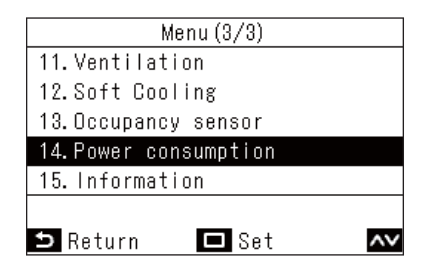

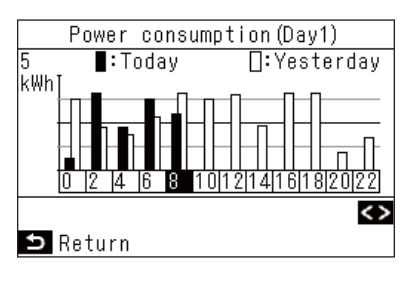

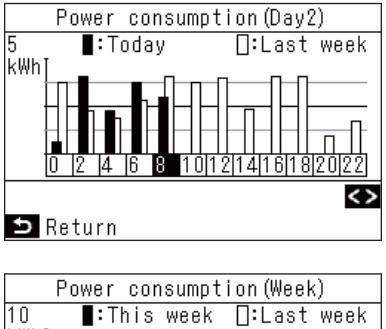

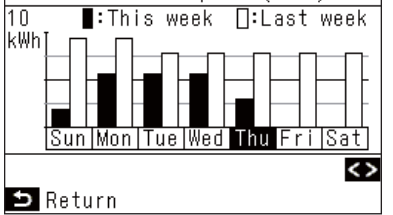

- 1 在"菜单 (Menu)" (第 19 页) 中,选择"耗电量 (Power consumption)",然后按 [□ 设定 / 确 定]
- 2 按[<]和[>]选择您想要显示的图形的类型 →以下将会说明图形的类型。
- **3** 确认图形后,请按[ 5 返回 (Return)] →回到"菜单 (Menu)"。

" 日 (Day)1" 显示今天和昨天的数据。

" 日 (Day)2" 显示今天和上周的数据。

" 周 (Week)" 显示上周和下周的数据。

#### 注

- 此功能仅适用于相应的室内机和室外机。
   如果遥控器连接的设备群组中包括不适用的型号、全热交换单元或通风单元,则此功能不可用。将会显示"无此功能 (No function)"的信息。
- 图形数据每 30 分钟更新一次。
- 显示的电量只是粗略计算的大致数值。可能与电表测得的结果有所不同。
- 请勿将显示的数值用于账单结算和计算电费。
- 数据显示在夏季期间。
- 发生断电时, 断电前 30 分钟以内的数据将不会显示。
- 检查或更改室内机的设定数据时,该时间段的数据可能不会显示。
- 连接两个遥控器时, "副机遥控器 (Follower remote controller)" 无法使用显示功能。
- 使用 "耗电量 (Power consumption)" 前,请进行 "时钟 (Clock)"。(第 49 页)
- 如果 60 秒内未进行按钮操作,屏幕显示将回到"菜单 (Menu)"。

### ■15.信息 (Information)

### <u>确认 机组信息 (Model information)</u>

您可以确认与型号名称和序列号有关的信息。

| ormat | tion (1/2)                           |                                                                                                    |
|-------|--------------------------------------|----------------------------------------------------------------------------------------------------|
| forma | ation                                |                                                                                                    |
| info  | rmation                              |                                                                                                    |
|       |                                      |                                                                                                    |
|       |                                      |                                                                                                    |
|       |                                      |                                                                                                    |
| _     | _                                    |                                                                                                    |
| 0     | 🗖 Set                                | ~~                                                                                                    |
|       |                                      |                                                                                                    |
| odel  | information                          |                                                                                                    |
|       | 001Z9999                             |                                                                                                    |
| RAV-  | -SM1104UT-E                          |                                                                                                    |
|       |                                      |                                                                                                    |
|       | 001Z9999                             |                                                                                                    |
| RAV-  | -SM1104AT8-E                         |                                                                                                    |
|       |                                      |                                                                                                    |
|       | orma<br>form<br>info<br>odel<br>RAV- | ormation(1/2)<br>formation<br>information<br>Set<br>odel information<br>001Z9999<br>RAV-SM1104UT-E<br>001Z9999<br>RAV-SM1104AT8-E |

- 1 在"菜单 (Menu)" (第 19 页) 中,选择"信息 (Information)",然后按 [□ 设定 / 确定]
- 2 按 [ ^ ] 和 [ ∨ ] 选择 " 机组信息 (Model information)", 然后按 [ □ 设定 / 确定 ]

### 进行中央控制时

由中央控制进行操作锁定期间,按下被锁定的操作按钮后,将会显示以下内容 5 秒。

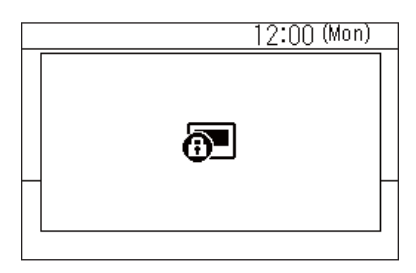

#### 由中央控制进行的操作锁定

- 运行停止禁止
- 运行模式更改禁止
- 设定温度更改禁止
- 风扇速度更改禁止

### 其他

### ■ 在自动运行模式下分别进行"制冷 (Cool)"和"制热 (Heat)"的温度设定 (双设定点)

在双设定点设置中,可分别进行 " 制冷 (Cool)" 和 " 制热 (Heat)" 运行的温度设定,调节室内温度。想要使用此设定,请委托经销商进行设置。

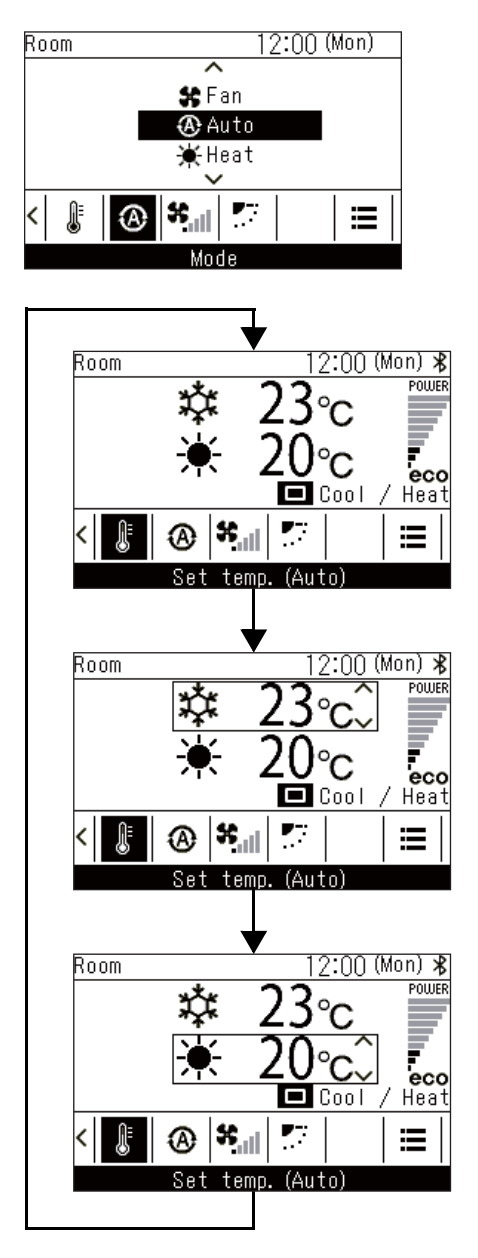

- 1 按[<]和[>]切换至"运行模式 (Mode)"画面
- 2 按 [ ⌒ ] 和 [ ▽ ] 选择 "逊自动 (Auto)"
- 3 按[<]和[>]切换至"设定温度 (Set temp.)"画面
- 4 按[□设定/确定]

" 制冷 (Cool)"

- 5 按 [ 🔲 设定 / 确定 ]
- 6 按[\_\_]和[\_]]更改"制冷 (Cool)"的温度设定

" 制热 (Heat)"

- 7 按[□ 设定/确定]
- 8 按 [ \_\_] 和 [ \_\_] 更改"制热 (Heat)"的温度设定

### ■多台室内机连接为一组时 (群组连接)

您可以将多台室内机连接为1组,并通过群组中连接的1个或2个遥控器来操作室内机。(群组连接) 群组连接时,您可以分别为各台室内机设定"单个导流板 (Individual louver)"、"摆动模式 (Swing type)"、"导流板 锁定 (Louver lock)"、"自动格栅 (Auto grille)"和"机组信息 (Model information)"。

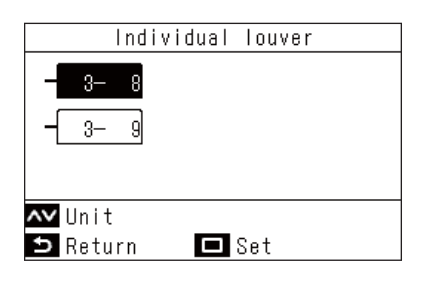

- 1 在"菜单 (Menu)"(第 19 页)中,选择"风向 (Wind direction)"、"单个导流板 (Individual louver)"、"摆动模式 (Swing type)"、"导流 板锁定 (Louver lock)"或"自动格栅 (Auto grille)",然后按 [□ 设定 / 确定]
- 2 按[\_\_]和[\_]选择机器
- 3 按[□ 设定/确定] →按[□ 设定/确定],将会显示各机器的设定画面。
- 4 请参阅以下内容,更改各机器的设定
  - "单个导流板 (Individual louver)" (第 22 页)
  - " 摆动模式 (Swing type)" (第 23 页)
  - "导流板锁定 (Louver lock)"(第 24 页)
  - "自动格栅 (Auto grille)"(第 40 页)
  - "机组信息 (Model information)"(第 59 页)
- 5 按 [ 5 返回 (Return)]
  - →按[5返回 (Return)],屏幕显示将会回到上一个画面。
  - →对于"摆动模式 (Swing type)"、"导流板锁定 (Louver lock)"和"自动格栅 (Auto grille)",如果按 [ 5 返回 (Return)],将会显示"∑"。
  - 所选机器编号(地址)显示在左上方。若选择所有 机器,则不显示。
  - 某些设定可能无法选择所有机器。

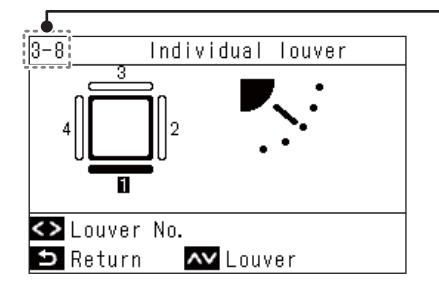

### ■ 使 空气净化 (Air purifier) 功能与室内机的运行联动

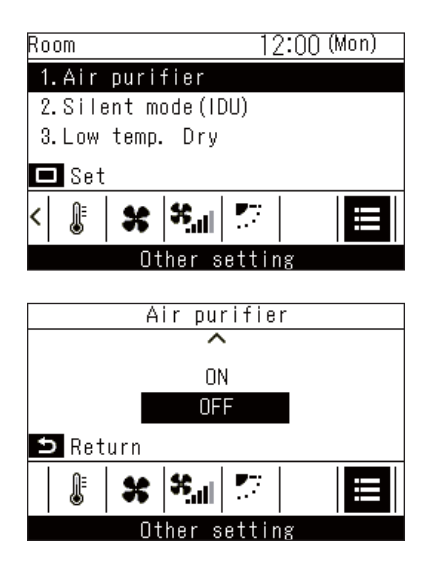

- 1 按 [ < ] 和 [ > ] 切换至"其他设定 (Other setting)" 画面
- 2 按 [ ∧ ] 和 [ ∨ ] 选择"空气净化 (Air purifier)"
- 3 按[□ 设定/确定] →显示此功能是"开(ON)"还是"关(OFF)"。
- 4 按[ △ ] 和[ ∨ ] 选择"开 (ON)"或"关 (OFF)", 然后按[ □ 设定 / 确定]
- 5 按[5 返回 (Return)] →回到"其他设定 (Other setting)" 画面。

### ■室内静音模式 (Silent mode(IDU))

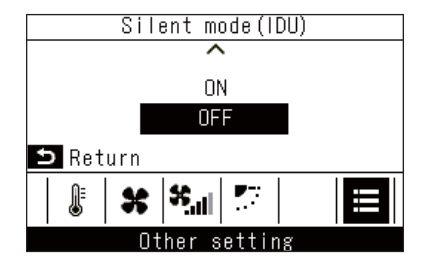

■低温除湿 (Low temp. Dry)

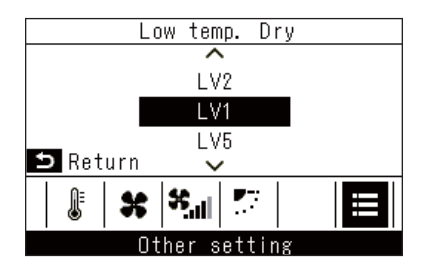

- 在"其他设定 (Other setting)"画面中,按[△]
   和[○]选择"室内静音模式 (Silent mode(IDU))",然后按[□设定/确定]
   →显示此功能是"开 (ON)"还是"关 (OFF)"。
- 2 按 [ ^ ] 和 [ ∨ ] 选择"开 (ON)"或"关 (OFF)", 然后按 [ 5 返回 (Return)] → 回到 " 其他设定 (Other setting)" 画面。
- 在"其他设定 (Other setting)"画面中, 按 [ ▲ ]
   和 [ ▼ ] 选择 "低温除湿 (Low temp. Dry)",
   然后按 [ □ 设定 / 确定 ]
- 2 按 [ ∧ ] 和 [ ∨ ] 选择级别, 然后按 [ 5 返回 (Return)]

→回到 " 其他设定 (Other setting)" 画面。

### ■锁定操作(操作锁定)

您可以锁定操作,以防止误操作。

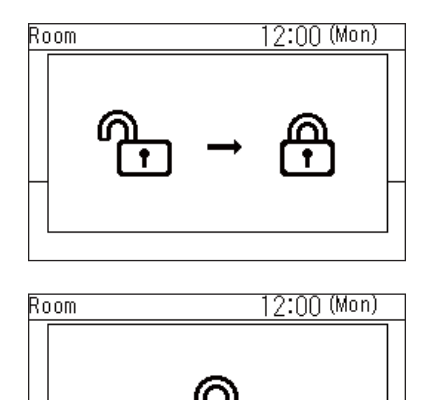

- 1 按住 [ 5 返回 (Return)] 4 秒以上将操作锁定
- 2 按住 [ 」 返回 (Return)] 4 秒以上解除锁定的操作
  - 可选择锁定的操作。有关详细信息,请参阅<按键锁定 (Key lock) (选择想要锁定的操作) >。
     (第 51 页)
  - 操作被锁定后,将会显示"骨"。

### ■自清洁运行

此功能可在 " 自动 (Auto) (制冷 (Cool))"、" 制冷 (Cool)" 和 " 除湿 (Dry)" 运行后,通过送风运行,使室内机的内 部干燥,保持洁净的状态。

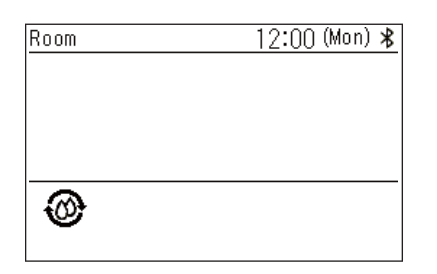

- 自清洁运行的时间因型号而异。请参阅室内机的用 户手册。
- 想要强制停止自清洁运行,请按 [ ON/OFF 开 / 关 (ON/OFF)] 按钮,在运行 3 秒以上后,再按 [ ON/OFF 开 / 关 (ON/OFF)]。
- 在自清洁运行期间,遥控器上将会显示"⑳"。运行 LED 熄灭。

# 7 维护保养

在维护保养前,请先关闭电源。

⚠ 注意

**请勿用湿手操作机器** 否则可能会触电。

### ■日常

用干燥柔软的布擦拭遥控器。用水冲洗可能会导致故障。

### ■清洁过滤器

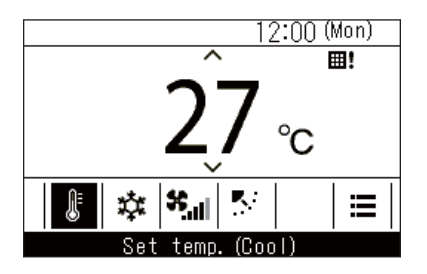

"**⊞!**"显示在详细显示画面上时,请清洁过滤器。 (第 38页)

(简易显示画面上不显示。)

• 过滤器堵塞可能会降低制冷和制热性能。

# **8** 故障排除

### ■确认和检查

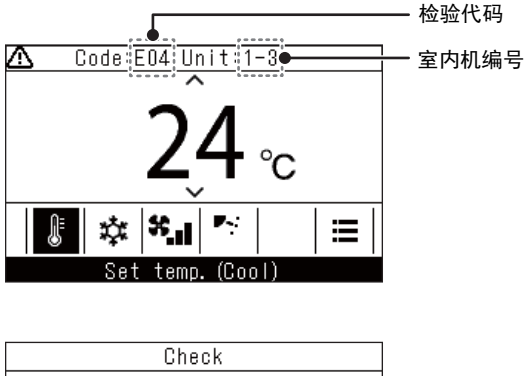

Check Code:E04 Unit:1-3 Model information Contact

### ■维修联络方式

您可以查找维修联络方式。

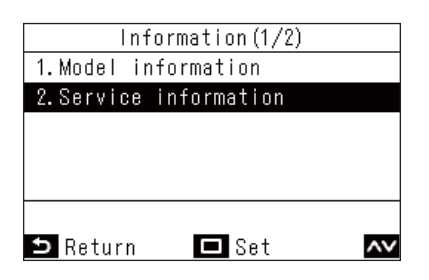

空调机发生异常时,检验代码和室内机编号将会在遥控 器的显示屏上闪烁。

\* 检查代码只在运行期间显示。

检验代码和室内机编号显示时,若按 [ 5 返回 (Return)],将会显示"检查 (Check)"画面。

在 " 检查 (Check)" 画面中,按 [ □ 设定 / 确定 ],将会显示联系人。 按 [ ] 菜单 (Menu)],将会显示 " 机组信息 (Model information)"。

 在"信息 (Information)" 画面中,按 [ ▲ ] 和 [ ▲] 选择"维修信息 (Service information)",然后按 [ □ 设定 / 确定 ]

### Manufacturer / Importer

Name of manufacturer (制造商)

**Toshiba Carrier Corporation** 

东芝开利株式会社

Address, city, country ( 住址 )

72-34 Horikawa-cho, Saiwai-ku, Kawasaki-shi, Kanagawa-ken

212-0013, JAPAN

神奈川県川崎市幸区堀川町 72 番地 34

在中国的进口商 / 分销商名称

东芝开利空调销售(上海)有限公司

地址,城市,国家

上海市西藏中路 268 号来福士广场办公楼 501 室

## Toshiba Carrier Corporation 336 TADEHARA, FUJI-SHI, SHIZUOKA-KEN 416-8521 JAPAN

DEC1319025